# INSTRUKCJA OBSŁUGI CHRONO 2 (Smartwatch)

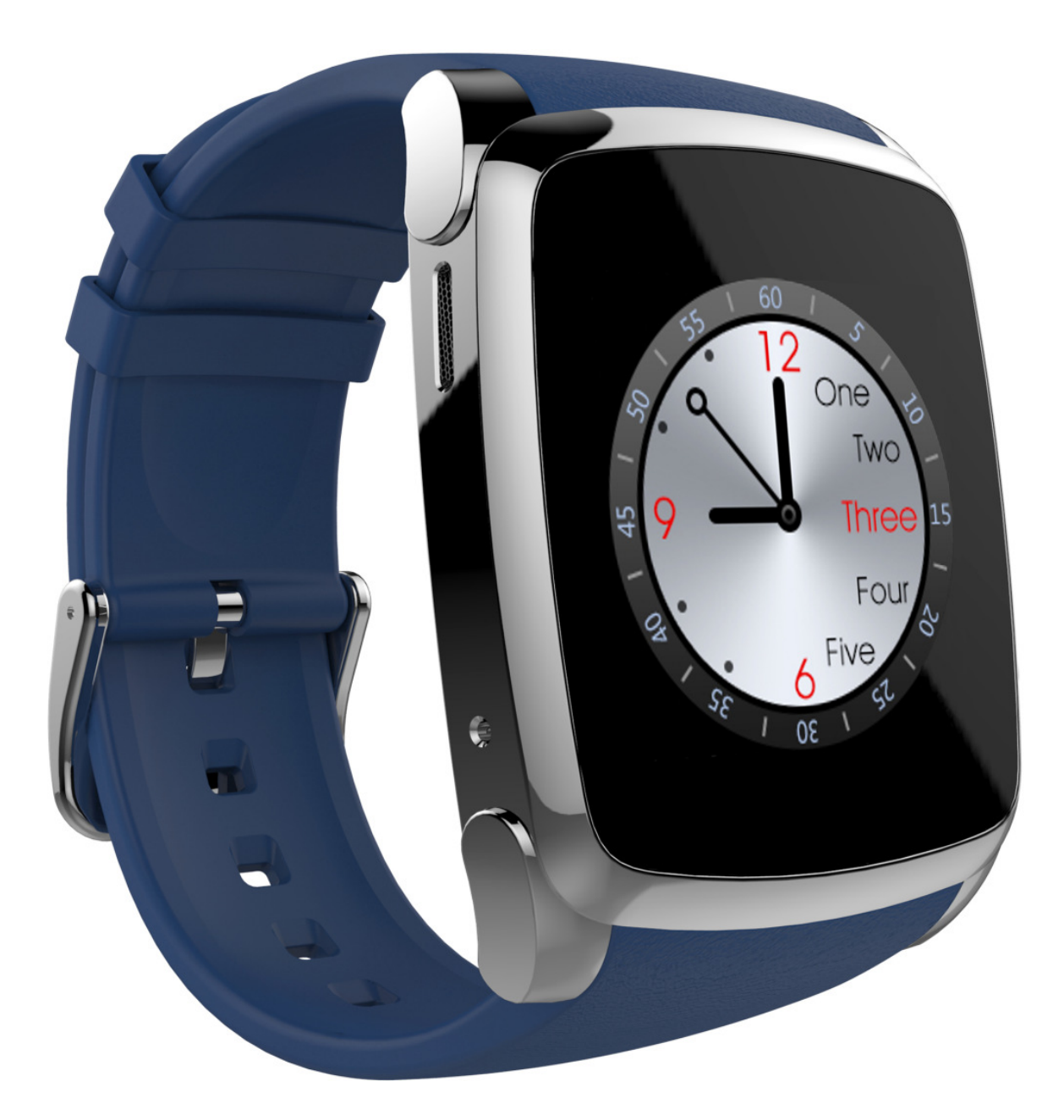

Nr partii: 201610

#### Tworzymy dla Ciebie.

Dziękujemy za wybranie produktu marki Hykker. Produkt został zaprojektowany z myślą o Tobie, dlatego robimy wszystko, aby korzystanie z niego sprawiało Ci przyjemność.

Zadbaliśmy, aby elegancja, funkcjonalność oraz wygoda użytkowania łączyły się z przystępną ceną.

W trosce o Twoje bezpieczeństwo zalecamy uważne przeczytanie poniższej instrukcji obsługi.

#### Biuro obsługi klienta

myPhone Sp. z o.o. ul. Krakowska 119 50-428 Wrocław Polska

#### Infolinia: (+48 71) 71 77 400 E-mail: kontakt@hykker.com Strona www: http://www.hykker.com

#### Dane producenta

myPhone Sp. z o.o. ul. Nowogrodzka 31 00-511 Warszawa Polska

Zaprojektowane w Polsce Wyprodukowane w Chinach

| 1. Spis treści       3         2. Bezpieczeństwo użytkowania       5         3. Specyfikacja techniczna       7         3.1 Dane techniczne       7         3.2 Zawartość opakowania       7         4. Rozmieszczenie elementów smartwatcha       8         4.1 Smartwatch (Rys. 1)       8         4.2 Wnętrze (Rys. 2)       9         5. Korzystanie z ekranu dotykowego       10         5.1 Dotknięcie       10         5.2 Przesunięcie       10         5.3 Dotknięcie i przytrzymanie       11         5.4 Dowukrotne kliknięcie       11         6.1 Montaż karty SIM       12         6.1 Montaż karty SIM       12         6.2 Montaż karty pamięci       13         6.3 Ładowanie akumulatora       13         7.1 Włączanie/wyłączanie smartwatcha       15         7.2 Połączenie z komputerem       15         7.3 Blokada ekranu       15         7.4 Tarcze smartwatcha       16         7.5 Pulpit główny.       16         7.4 Tarcze smartwatcha       16         7.5 Pulpit główny.       16         7.4 Naczanie/wyłączanie watycha       20         7.4 Bobsługa SMSów       18         7.9 Okieranie połączeń                                                                                                    | <u>1. Spis treści</u>                                    |     |
|----------------------------------------------------------------------------------------------------|----------------------------------------------------------|-----|
| 2. Bezpieczeństwo użytkowania       5         3. Specyfikacja techniczna       7         3.1 Dane techniczne       7         3.2 Zawartość opakowania       7         4. Rozmieszczenie elementów smartwatcha       8         4.1 Smartwatch (Rys. 1)       8         4.2 Wnętrze (Rys. 2)       9         5. Korzystanie z ekranu dotykowego       10         5.1 Dotknięcie       10         5.2 Przesunięcie       10         5.3 Dotknięcie i przytrzymanie       11         5.4 Dwukrotne kliknięcie       11         6.4 Przed pierwszym uruchomieniem       12         6.1 Montaż karty SIM       12         6.2 Montaż karty pamięci.       13         6.3 Ładowanie akumulatora       13         7.3 Obsługa smartwatcha       15         7.4 Włączanie/wyłączanie smartwatcha       15         7.4 Tarcze smartwatcha.       16         7.5 Pulpit główny       16         7.4 Wykonywanie połączeń       17         7.7 Odbieranie połączeń       18         7.8 Obsługa SMSów       18         7.9 Krokomierz       19         7.10 Kalendarz       20         7.12 Ustawienia smartwatcha       20         7.13 Odtwarzacz wideo <th>1. Spis treści</th> <th></th>                                                                       | 1. Spis treści                                           |     |
| 3. Specyfikacja techniczna       7         3.1 Dane techniczne       7         3.2 Zawartość opakowania.       7         4. Rozmieszczenie elementów smartwatcha       8         4.1 Smartwatch (Rys. 1)       8         4.2 Wnętrze (Rys. 2)       9         5. Korzystanie z ekranu dotykowego       10         5.1 Dotknięcie       10         5.2 Przesunięcie       10         5.3 Dotknięcie i przytrzymanie       11         5.4 Dwukrotne kliknięcie       11         6.1 Montaż karty SIM       12         6.2 Montaż karty SIM       12         6.3 Ładowanie akumulatora       13         7.3 Blokada ekranu       15         7.1 Włączanie/wyłączanie smartwatcha       15         7.1 Włączanie/wyłączanie smartwatcha       15         7.3 Blokada ekranu       15         7.4 Tarcze smartwatcha       16         7.5 Pulpit główny       16         7.6 Wykonywanie połączeń       18         7.9 Krokomierz       19         7.10 Kalendarz       20         7.1 Odbieranie Syńsów       20         7.1 Włączanie wykaczeń       18         7.4 Tarcze smartwatcha       20         7.1 Odbieranie połączeń       18 <th>2. Bezpieczeństwo użytkowania</th> <th>5</th>                                                               | 2. Bezpieczeństwo użytkowania                            | 5   |
| 3.1 Dane techniczne       7         3.2 Zawartość opakowania       7         4. Rozmieszczenie elementów smartwatcha       8         4.1 Smartwatch (Rys. 1)       8         4.2 Wnętrze (Rys. 2)       9         5. Korzystanie z ekranu dotykowego       10         5.1 Dotknięcie       10         5.2 Przesunięcie       10         5.3 Dotknięcie i przytrzymanie       11         5.4 Dwukrotne kliknięcie       11         6.1 Montaż karty SIM       12         6.1 Montaż karty SIM       12         6.2 Montaż karty pamięci       13         6.3 Ładowanie akumulatora       13         7.4 Obsługa smartwatcha       15         7.1 Włączanie/wyłączanie smartwatcha       15         7.4 Tarcze smartwatcha       16         7.5 Pulpit główny       16         7.6 Wykonywanie połączeń       17         7.7 Odbieranie połączeń       18         7.9 Krokomierz       19         7.11 Książka telefoniczna       20         7.13 Odtwarzacz wideo       20         7.14 Robienie zdjęć i nagrywanie filmów wbudowaną kamerą       21         7.15 Przeglądanie plików       21         7.16 Odtwarzanie muzyki ze sparowanego smartfona       21 </th <th>3. Specyfikacja techniczna</th> <th>7</th>                                   | 3. Specyfikacja techniczna                               | 7   |
| 3.2 Zawartość opakowania                                                                                                    | 3.1 Dane techniczne                                      | 7   |
| 4. Rozmieszczenie elementów smartwatcha                                                                                                    | 3.2 Zawartość opakowania                                 | 7   |
| 4.1 Smartwatch (Rys. 1)       8         4.2 Wnętrze (Rys. 2)       9         5. Korzystanie z ekranu dotykowego       10         5.1 Dotknięcie.       10         5.2 Przesunięcie       10         5.3 Dottknięcie i przytrzymanie.       11         5.4 Dwukrotne kliknięcie.       11         6.1 Montaż karty SIM       12         6.1 Montaż karty SIM       12         6.2 Montaż karty pamięci.       13         6.3 Ładowanie akumulatora.       13         7. Obsługa smartwatcha       15         7.1 Włączanie/wyłączanie smartwatcha       15         7.2 Połączenie z komputerem       15         7.3 Blokada ekranu       15         7.4 Tarcze smartwatcha       16         7.5 Puljit główny       16         7.6 Wykonywanie połączeń       17         7.7 Odbieranie połączeń       18         7.8 Obsługa SMSów       18         7.9 Krokomierz       19         7.10 Kalendarz       19         7.11 Książka telefoniczna       20         7.13 Odtwarzacz wideo       200         7.14 Robienie zdjęć i nagrywanie filmów wbudowaną kamerą       21         7.15 Przeglądanie plików       21         7.16 Odtwarzanie muzyk                                                                                                    | 4. Rozmieszczenie elementów smartwatcha                  |     |
| 4.2 Wnętrze (Rys. 2)       9         5. Korzystanie z ekranu dotykowego       10         5.1 Dotknięcie       10         5.2 Przesunięcie       10         5.3 Dotknięcie i przytrzymanie       11         5.4 Dwukrotne kliknięcie       11         6. Przed pierwszym uruchomieniem       12         6.1 Montaż karty SIM       12         6.2 Montaż karty pamięci       13         3.3 Ładowanie akumulatora       13         7. Obsługa smartwatcha       15         7.1 Włączanie/wyłączanie smartwatcha       15         7.3 Blokada ekranu       15         7.4 Tarcze smartwatcha       16         7.5 Pulpit główny       16         7.6 Wykonywanie połączeń       17         7.7 Odbieranie połączeń       17         7.7 Odbieranie połączeń       18         7.9 Krokomierz       19         7.11 Książka telefoniczna       20         7.13 Odtwarzacz wideo       20         7.14 Robienie zdjęć i nagrywanie filmów wbudowaną kamerą       21         7.15 Przeglądanie plików       21         7.16 Odtwarzanie muzyki ze sparowanego smartfona       21         7.17 Odtwarzanie muzyki ze sparowanego smartfona       21         7.17 Odtwarzanie muzyki ze spar                                                                  | 4.1 Smartwatch (Rys. 1)                                  | 8   |
| 5. Korzystanie z ekranu dotykowego       10         5.1 Dotknięcie       10         5.2 Przesunięcie       10         5.3 Dotknięcie i przytrzymanie       11         5.4 Dwukrotne kliknięcie       11         6. Przed pierwszym uruchomieniem       12         6.1 Montaż karty SIM       12         6.2 Montaż karty pamięci       13         6.3 Ładowanie akumulatora       13         7. Obsługa smartwatcha       15         7.1 Włączanie/wyłączanie smartwatcha       15         7.2 Połączenie z komputerem       15         7.3 Blokada ekranu       15         7.4 Tarcze smartwatcha       16         7.5 Pulpit główny       16         7.6 Wykonywanie połączeń       18         7.8 Obsługa SMSów       18         7.9 Krokomierz       19         7.11 Książka telefoniczna       20         7.13 Odtwarzacz wideo       20         7.14 Robienie zdjęć i nagrywanie filmów wbudowaną kamerą       21         7.15 Przeglądanie plików       21         7.16 Odtwarzanie muzyki ze sparowanego smartfona       21         7.17 Odtwarzanie muzyki ze zapisanych na karcie pamięci       22         6.18 Historia połączeń       22         6.19 Szukanie smartfona                                                                  | 4.2 Wnetrze (Rys. 2)                                     | 9   |
| 5.1 Dotknięcie105.2 Przesunięcie105.3 Dotknięcie i przytrzymanie115.4 Dwukrotne kliknięcie116. Przed pierwszym uruchomieniem126.1 Montaż karty SIM126.2 Montaż karty pamięci136.3 Ładowanie akumulatora137. Obsługa smartwatcha157.1 Włączanie/wyłączanie smartwatcha157.2 Połączenie z komputerem157.3 Blokada ekranu157.4 Tarcze smartwatcha167.5 Pulpit główny167.6 Wykonywanie połączeń177.7 Odbieranie połączeń187.8 Obsługa SMSów187.9 Krokomierz197.10 Kalendarz197.11 Książka telefoniczna207.13 Odtwarzacz wideo207.14 Robienie zdjęć i nagrywanie filmów wbudowaną kamerą217.15 Przeglądanie plików217.16 Odtwarzanie muzyki ze sparowanego smartfona217.17 Odtwarzanie muzyki ze sparowanego smartfona217.17 Odtwarzanie muzyki ze zapisanych na karcie pamięci226.18 Historia połączeń226.18 Historia połączeń237.20 Kod QR do pobrania aplikacji na smartfona.237.21 Ustawienia Bluetooth24                                                                                                    | 5. Korzystanie z ekranu dotykowego                       |     |
| 5.2 Przesunięcie105.3 Dotknięcie i przytrzymanie115.4 Dwukrotne kliknięcie116. Przed pierwszym uruchomieniem126.1 Montaż karty SIM126.2 Montaż karty pamięci136.3 Ładowanie akumulatora137. Obsługa smartwatcha157.1 Włączanie/wyłączanie smartwatcha157.2 Połączenie z komputerem157.3 Blokada ekranu157.4 Tarcze smartwatcha167.5 Pulpit główny167.6 Wykonywanie połączeń177.7 Odbieranie połączeń187.8 Obsługa SMSów187.9 Krokomierz197.10 Kalendarz197.11 Książka telefoniczna207.12 Ustawienia smartwatcha207.13 Odtwarzacz wideo207.14 Robienie zdjęć i nagrywanie filmów wbudowaną kamerą217.15 Przeglądanie plików217.16 Odtwarzanie muzyki ze sparowanego smartfona217.17 Odtwarzanie muzyki ze zapisanych na karcie pamięci226.18 Historia połączeń226.18 Historia połączeń237.20 Kod QR do pobrania aplikacji na smartfona237.21 Ustawienia Bluetooth24                                                                                                    | 5.1 Dotkniecie                                           |     |
| 5.3 Dotknięcie i przytrzymanie                                                                                                    | 5.2 Przesunięcie                                         | 10  |
| 5.4 Dwukrotne kliknięcie       11         6. Przed pierwszym uruchomieniem       12         6.1 Montaż karty SIM       12         6.2 Montaż karty pamięci       13         6.3 Ładowanie akumulatora       13         6.3 Ładowanie akumulatora       13         7. Obsługa smartwatcha       15         7.1 Włączanie/wyłączanie smartwatcha       15         7.2 Połączenie z komputerem       15         7.3 Blokada ekranu       15         7.4 Tarcze smartwatcha       16         7.5 Pulpit główny       16         7.6 Wykonywanie połączeń       18         7.8 Obsługa SMSów       18         7.9 Krokomierz       19         7.10 Kalendarz       19         7.13 Odtwarzacz wideo       20         7.14 Robienie zdjęć i nagrywanie filmów wbudowaną kamerą       21         7.15 Przeglądanie plików       21         7.16 Odtwarzanie muzyki ze sparowanego smartfona       21         7.17 Odtwarzanie muzyki ze zapisanych na karcie pamięci       22         6.18 Historia połączeń       22         6.19 Szukanie smartfona i tryb siedzący       23         7.20 Kod QR do pobrania aplikacji na smartfona       23         7.21 Ustawienia Bluetooth       24 <td>5.3 Dotknięcie i przytrzymanie</td> <td>11</td>                | 5.3 Dotknięcie i przytrzymanie                           | 11  |
| 6. Przed pierwszym uruchomieniem       12         6.1 Montaż karty SIM       12         6.2 Montaż karty pamięci       13         6.3 Ładowanie akumulatora       13         6.3 Ładowanie akumulatora       13         7. Obsługa smartwatcha       15         7.1 Włączanie/wyłączanie smartwatcha       15         7.2 Połączenie z komputerem       15         7.3 Blokada ekranu       15         7.4 Tarcze smartwatcha       16         7.5 Pulpit główny       16         7.6 Wykonywanie połączeń       17         7.7 Odbieranie połączeń       18         7.8 Obsługa SMSów       18         7.9 Krokomierz       19         7.11 Książka telefoniczna       20         7.12 Ustawienia smartwatcha       20         7.13 Odtwarzacz wideo       20         7.14 Robienie zdjęć i nagrywanie filmów wbudowaną kamerą       21         7.15 Przeglądanie plików       21         7.16 Odtwarzanie muzyki ze sparowanego smartfona       21         7.17 Odtwarzanie muzyki ze sparowanego smartfona       22         6.18 Historia połączeń       22         6.19 Szukanie smartfona i tryb siedzący       23         7.20 Kod QR do pobrania aplikacji na smartfona       23 <tr< td=""><td>5.4 Dwukrotne kliknięcie</td><td>11</td></tr<> | 5.4 Dwukrotne kliknięcie                                 | 11  |
| 6.1 Montaż karty SIM126.2 Montaż karty pamięci.136.3 Ładowanie akumulatora137. Obsługa smartwatcha137. Obsługa smartwatcha157.1 Włączanie/wyłączanie smartwatcha157.2 Połączenie z komputerem157.3 Blokada ekranu157.4 Tarcze smartwatcha167.5 Pulpit główny167.6 Wykonywanie połączeń177.7 Odbieranie połączeń187.8 Obsługa SMSów187.9 Krokomierz197.10 Kalendarz197.13 Odtwarzacz wideo207.14 Robienie zdjęć i nagrywanie filmów wbudowaną kamerą217.15 Przeglądanie plików217.16 Odtwarzanie muzyki ze sparowanego smartfona217.17 Odtwarzanie muzyki ze sparowanego smartfona226.18 Historia połączeń226.19 Szukanie smartfona i tryb siedzący237.21 Ustawienia Bluetooth24                                                                                                    | 6. Przed pierwszym uruchomieniem                         | 12  |
| 6.2 Montaż karty pamięci136.3 Ładowanie akumulatora137. Obsługa smartwatcha157.1 Włączanie/wyłączanie smartwatcha157.2 Połączenie z komputerem157.3 Blokada ekranu157.4 Tarcze smartwatcha167.5 Pulpit główny167.6 Wykonywanie połączeń177.7 Odbieranie połączeń187.8 Obsługa SMSów187.9 Krokomierz197.10 Kalendarz197.11 Książka telefoniczna207.13 Odtwarzacz wideo207.14 Robienie zdjęć i nagrywanie filmów wbudowaną kamerą217.15 Przeglądanie plików217.16 Odtwarzanie muzyki ze sparowanego smartfona217.17 Odtwarzanie muzyki ze zapisanych na karcie pamięci226.18 Historia połączeń226.19 Szukanie smartfona i tryb siedzący237.20 Kod QR do pobrania aplikacji na smartfona237.21 Ustawienia Bluetooth24                                                                                                    | 6.1 Montaż karty SIM                                     | 12  |
| 6.3 Ładowanie akumulatora.137. Obsługa smartwatcha157.1 Włączanie/wyłączanie smartwatcha157.2 Połączenie z komputerem157.3 Blokada ekranu157.4 Tarcze smartwatcha167.5 Pulpit główny167.6 Wykonywanie połączeń177.7 Odbieranie połączeń187.8 Obsługa SMSów187.9 Krokomierz197.10 Kalendarz197.11 Książka telefoniczna207.12 Ustawienia smartwatcha207.14 Robienie zdjęć i nagrywanie filmów wbudowaną kamerą217.15 Przeglądanie plików217.16 Odtwarzanie muzyki ze sparowanego smartfona217.17 Odtwarzanie muzyki ze zapisanych na karcie pamięci226.18 Historia połączeń226.19 Szukanie smartfona i tryb siedzący237.20 Kod QR do pobrania aplikacji na smartfona237.21 Ustawienia Bluetooth24                                                                                                    | 6.2 Montaż karty pamięci                                 | 13  |
| 7. Obsługa smartwatcha157.1 Włączanie/wyłączanie smartwatcha157.2 Połączenie z komputerem157.3 Blokada ekranu157.4 Tarcze smartwatcha167.5 Pulpit główny167.6 Wykonywanie połączeń177.7 Odbieranie połączeń187.8 Obsługa SMSów187.9 Krokomierz197.10 Kalendarz197.11 Książka telefoniczna207.13 Odtwarzacz wideo207.14 Robienie zdjęć i nagrywanie filmów wbudowaną kamerą217.15 Przeglądanie plików217.16 Odtwarzanie muzyki ze sparowanego smartfona217.17 Odtwarzanie muzyki ze zapisanych na karcie pamięci226.18 Historia połączeń227.20 Kod QR do pobrania aplikacji na smartfona237.21 Ustawienia Bluetooth24                                                                                                    | 6.3 Ładowanie akumulatora                                | 13  |
| 7.1 Włączanie/wyłączanie smartwatcha157.2 Połączenie z komputerem157.3 Blokada ekranu157.4 Tarcze smartwatcha167.5 Pulpit główny167.6 Wykonywanie połączeń177.7 Odbieranie połączeń187.8 Obsługa SMSów187.9 Krokomierz197.10 Kalendarz197.11 Książka telefoniczna207.12 Ustawienia smartwatcha207.13 Odtwarzacz wideo207.14 Robienie zdjęć i nagrywanie filmów wbudowaną kamerą217.16 Odtwarzanie muzyki ze sparowanego smartfona217.17 Odtwarzanie muzyki ze zapisanych na karcie pamięci226.18 Historia połączeń226.19 Szukanie smartfona i tryb siedzący237.20 Kod QR do pobrania aplikacji na smartfona237.21 Ustawienia Bluetooth24                                                                                                    | 7. Obsługa smartwatcha                                   | 15  |
| 7.2 Połączenie z komputerem157.3 Blokada ekranu157.4 Tarcze smartwatcha167.5 Pulpit główny167.6 Wykonywanie połączeń177.7 Odbieranie połączeń187.8 Obsługa SMSów187.9 Krokomierz197.10 Kalendarz197.11 Książka telefoniczna207.12 Ustawienia smartwatcha207.13 Odtwarzacz wideo207.14 Robienie zdjęć i nagrywanie filmów wbudowaną kamerą217.15 Przeglądanie plików217.16 Odtwarzanie muzyki ze sparowanego smartfona217.17 Odtwarzanie muzyki ze zapisanych na karcie pamięci226.18 Historia połączeń226.19 Szukanie smartfona i tryb siedzący237.20 Kod QR do pobrania aplikacji na smartfona237.21 Ustawienia Bluetooth24                                                                                                    | 7.1 Włączanie/wyłączanie smartwatcha                     | 15  |
| 7.3 Blokada ekranu157.4 Tarcze smartwatcha167.5 Pulpit główny167.6 Wykonywanie połączeń177.7 Odbieranie połączeń187.8 Obsługa SMSów187.9 Krokomierz197.10 Kalendarz197.11 Książka telefoniczna207.12 Ustawienia smartwatcha207.13 Odtwarzacz wideo207.14 Robienie zdjęć i nagrywanie filmów wbudowaną kamerą217.15 Przeglądanie plików217.16 Odtwarzanie muzyki ze sparowanego smartfona217.17 Odtwarzanie muzyki ze zapisanych na karcie pamięci226.18 Historia połączeń226.19 Szukanie smartfona i tryb siedzący237.20 Kod QR do pobrania aplikacji na smartfona237.21 Ustawienia Bluetooth24                                                                                                    | 7.2 Połączenie z komputerem                              | 15  |
| 7.4 Tarcze smartwatcha                                                                                                    | 7.3 Blokada ekranu                                       | 15  |
| 7.5 Pulpit główny.167.6 Wykonywanie połączeń177.7 Odbieranie połączeń187.8 Obsługa SMSów187.9 Krokomierz.197.10 Kalendarz197.11 Książka telefoniczna207.12 Ustawienia smartwatcha207.13 Odtwarzacz wideo207.14 Robienie zdjęć i nagrywanie filmów wbudowaną kamerą217.15 Przeglądanie plików217.16 Odtwarzanie muzyki ze sparowanego smartfona217.17 Odtwarzanie muzyki ze zapisanych na karcie pamięci226.18 Historia połączeń226.19 Szukanie smartfona i tryb siedzący237.20 Kod QR do pobrania aplikacji na smartfona237.21 Ustawienia Bluetooth24                                                                                                    | 7.4 Tarcze smartwatcha                                   | 16  |
| 7.6 Wykonywanie połączeń177.7 Odbieranie połączeń187.8 Obsługa SMSów187.9 Krokomierz197.10 Kalendarz197.11 Książka telefoniczna207.12 Ustawienia smartwatcha207.13 Odtwarzacz wideo207.14 Robienie zdjęć i nagrywanie filmów wbudowaną kamerą217.15 Przeglądanie plików217.16 Odtwarzanie muzyki ze sparowanego smartfona217.17 Odtwarzanie muzyki ze zapisanych na karcie pamięci226.18 Historia połączeń226.19 Szukanie smartfona i tryb siedzący237.20 Kod QR do pobrania aplikacji na smartfona237.21 Ustawienia Bluetooth24                                                                                                    | 7.5 Pulpit główny                                        | 16  |
| 7.7 Odbieranie połączeń187.8 Obsługa SMSów187.9 Krokomierz197.10 Kalendarz197.10 Kalendarz197.11 Książka telefoniczna207.12 Ustawienia smartwatcha207.13 Odtwarzacz wideo207.14 Robienie zdjęć i nagrywanie filmów wbudowaną kamerą217.15 Przeglądanie plików217.16 Odtwarzanie muzyki ze sparowanego smartfona217.17 Odtwarzanie muzyki ze zapisanych na karcie pamięci226.18 Historia połączeń226.19 Szukanie smartfona i tryb siedzący237.20 Kod QR do pobrania aplikacji na smartfona237.21 Ustawienia Bluetooth24                                                                                                    | 7.6 Wykonywanie połączeń                                 | 17  |
| 7.8 Obsługa SMSów187.9 Krokomierz197.10 Kalendarz197.10 Kalendarz197.11 Książka telefoniczna207.12 Ustawienia smartwatcha207.13 Odtwarzacz wideo207.14 Robienie zdjęć i nagrywanie filmów wbudowaną kamerą217.15 Przeglądanie plików217.16 Odtwarzanie muzyki ze sparowanego smartfona217.17 Odtwarzanie muzyki ze zapisanych na karcie pamięci226.18 Historia połączeń226.19 Szukanie smartfona i tryb siedzący237.20 Kod QR do pobrania aplikacji na smartfona237.21 Ustawienia Bluetooth24                                                                                                    | 7.7 Odbieranie połączeń                                  |     |
| 7.9 Krokomierz197.10 Kalendarz197.11 Książka telefoniczna207.12 Ustawienia smartwatcha207.13 Odtwarzacz wideo207.14 Robienie zdjęć i nagrywanie filmów wbudowaną kamerą217.15 Przeglądanie plików217.16 Odtwarzanie muzyki ze sparowanego smartfona217.17 Odtwarzanie muzyki ze zapisanych na karcie pamięci226.18 Historia połączeń226.19 Szukanie smartfona i tryb siedzący237.20 Kod QR do pobrania aplikacji na smartfona237.21 Ustawienia Bluetooth24                                                                                                    | 7.8 Obsługa SMSów                                        |     |
| 7.10 Kalendarz197.11 Książka telefoniczna207.12 Ustawienia smartwatcha207.13 Odtwarzacz wideo207.14 Robienie zdjęć i nagrywanie filmów wbudowaną kamerą217.15 Przeglądanie plików217.16 Odtwarzanie muzyki ze sparowanego smartfona217.17 Odtwarzanie muzyki ze zapisanych na karcie pamięci226.18 Historia połączeń226.19 Szukanie smartfona i tryb siedzący237.20 Kod QR do pobrania aplikacji na smartfona237.21 Ustawienia Bluetooth24                                                                                                    | 7.9 Krokomierz                                           |     |
| 7.11 Ksiązka telefoniczna207.12 Ustawienia smartwatcha207.13 Odtwarzacz wideo207.14 Robienie zdjęć i nagrywanie filmów wbudowaną kamerą217.15 Przeglądanie plików217.16 Odtwarzanie muzyki ze sparowanego smartfona217.17 Odtwarzanie muzyki ze zapisanych na karcie pamięci226.18 Historia połączeń226.19 Szukanie smartfona i tryb siedzący237.20 Kod QR do pobrania aplikacji na smartfona24                                                                                                    | 7.10 Kalendarz                                           |     |
| 7.12 Ostawienia smartwatcha                                                                                                    | 7.11 Ksiązka telefoniczna                                | 20  |
| 7.13 Odtwarzacz wideo207.14 Robienie zdjęć i nagrywanie filmów wbudowaną kamerą217.15 Przeglądanie plików217.16 Odtwarzanie muzyki ze sparowanego smartfona217.17 Odtwarzanie muzyki ze zapisanych na karcie pamięci226.18 Historia połączeń226.19 Szukanie smartfona i tryb siedzący237.20 Kod QR do pobrania aplikacji na smartfona237.21 Ustawienia Bluetooth24                                                                                                    | 7.12 Ostawienia smartwatcha                              |     |
| 7.14 Robienie zdjęć i nagrywanie filmów wbudowaną kamerą                                                                                                    | 7.13 Odtwarzącz wideo                                    | 20  |
| 7.15 Przeglądanie plików                                                                                                    | 7.14 Robienie zdjęć i nagrywanie filmow wbudowaną kamerą | L ک |
| 7.16 Odtwarzanie muzyki ze sparowanego smartrona                                                                                                    | 7.15 Przeglądanie plikow                                 | L ک |
| <ul> <li>6.18 Historia połączeń</li></ul>                                                                                                    | 7.10 Outwarzanie muzyki ze sparowanego sinar trona       |     |
| 6.19 Szukanie smartfona i tryb siedzący23<br>7.20 Kod QR do pobrania aplikacji na smartfona                                                                                                    | 6 18 Historia połaczeń                                   |     |
| 7.20 Kod QR do pobrania aplikacji na smartfona                                                                                                    | 6 19 Szukanie smartfona i tryh siedzacy                  |     |
| 7.21 Ustawienia Bluetooth                                                                                                    | 7.20 Kod OR do pobrania aplikacij na smartfona           | 23  |
|                                                                                                    | 7.21 Ustawienia Bluetooth                                |     |

| 7.22 Połączenia Bluetooth                             | 24 |
|-------------------------------------------------------|----|
| 7.23 Usługi SIM                                       | 24 |
| 7.24 Profile dźwięku                                  | 24 |
| 7.25 Powiadomienia ze smartfona                       | 25 |
| 7.26 Zdalne sterowanie aparatem sparowanego smartfona | 25 |
| 7.27 Kalkulator                                       | 25 |
| 7.28 Dyktafon                                         | 26 |
| 7.29 Wyszukiwarka                                     | 26 |
| 7.30 Monitorowanie snu                                |    |
| 7.31 Alarm                                            |    |
| 7.32 Przeglądarka zdjęć                               | 27 |
| 8. Wprowadzanie tekstu - klawiatura wirtualna         | 27 |
| 9. Kontakty                                           | 28 |
| 9.1 Dodawanie kontaktów                               |    |
| 9.2 Edytowanie kontaktów                              |    |
| 10. Rozwiązywanie problemów                           | 29 |
| 11. Ochrona danych osobowych i ważnych informacji     | 31 |
| 12. Konserwacja urządzenia                            | 31 |
| 13. Bezpieczeństwo otoczenia                          | 31 |
| 14. Prawidłowa utylizacja zużytego sprzetu            |    |
| 15. Prawidłowa utylizacia zużytych akumulatorów       | 32 |
| 16. Korzystanie z instrukcji                          |    |
| 16.1 Zgody                                            |    |
| 16.2 Wyglad                                           |    |
| 16.3 Znaki towarowe                                   |    |
| 17. Współczynnik SAR                                  | 33 |
| 18 Deklaracia zgodności z dvrektywami UF              | 33 |
|                                                       |    |

# 2. Bezpieczeństwo użytkowania

# 🔔 –NIE RYZYKUJ–

Nie włączaj urządzenia w miejscach, w których zabrania się korzystania z urządzeń elektronicznych, ani wtedy, gdy może to spowodować zakłócenia lub inne zagrożenia.

# 🔔 – ZAKŁÓCENIA –

Wszystkie urządzenia bezprzewodowe mogą powodować zakłócenia mogące wpływać na pracę innych urządzeń.

# -OBSZARY O OGRANICZONYM DOSTĘPIE-

Wyłącz urządzenie w samolocie, ponieważ może zakłócać pracę innych znajdujących się w nim urządzeń. Urządzenie może zakłócać pracę sprzętu medycznego w szpitalach i placówkach ochrony zdrowia. Należy stosować się do wszelkiego rodzaju zakazów, przepisów i ostrzeżeń przekazywanych przez personel medyczny.

# 🔔 – STACJE PALIW–

Wyłączaj urządzenie podczas tankowania paliwa na stacji paliw. Nie używaj go również w pobliżu chemikaliów.

# PROWADZENIE POJAZDÓW-

Nie należy korzystać z urządzenia podczas prowadzenia pojazdów.

# PROFESJONALNY SERWIS-

Ten produkt może naprawiać wyłącznie wykwalifikowany serwis producenta lub autoryzowany punkt serwisowy. Naprawa urządzenia przez niewykwalifikowany lub nieautoryzowany serwis grozi uszkodzeniem urządzenia i utratą gwarancji.

# 🔔 –WI-FI (WLAN)–

W krajach Unii Europejskiej z sieci WLAN można korzystać bez ograniczeń wewnątrz budynków. We Francji z sieci WLAN nie wolno korzystać na zewnątrz budynków.

#### -OSOBY NIEPEŁNOSPRAWNE RUCHOWO LUB PSYCHICZNIE

Urządzenie nie powinno być obsługiwane przez osoby (także dzieci) o ograniczonych predyspozycjach ruchowych lub psychicznych, a także przez osoby niemające doświadczenia w obsłudze sprzętu elektronicznego. Mogą one z niego korzystać jedynie pod nadzorem osób odpowiadających za ich bezpieczeństwo.

# 🔥 –dzieci–

Urządzenie nie jest zabawką. Karta pamięci i karta SIM są na tyle małe, że mogą zostać połknięte przez dziecko lub spowodować zadławienie. Przechowuj urządzenie oraz jego akcesoria z dala od zasięgu dzieci.

# -woda i inne płyny-

Nie narażaj urządzenia na działania wody i innych płynów. Może to niekorzystnie wpłynąć na pracę i żywotność podzespołów elektronicznych. Unikaj pracy w środowisku o dużej wilgotności – zaparowane kuchnie, łazienki, deszczowa pogoda. Drobinki wody mogą spowodować pojawienie się wilgoci w urządzeniu, a to nie wpływa korzystnie na pracę elektronicznych podzespołów.

# AKUMULATORY I AKCESORIA-

Unikaj wystawiania akumulatora na działanie bardzo niskich lub bardzo wysokich temperatur (poniżej 0°C / 32°F lub powyżej 40°C / 104°F). Ekstremalne temperatury mogą mieć wpływ na pojemność i żywotność akumulatora. Unikaj narażania akumulatora na kontakt z płynami i metalowymi przedmiotami, gdyż może to doprowadzić do całkowitego lub częściowego uszkodzenia akumulatora. Akumulatora używaj tylko zgodnie z jego przeznaczeniem. Nie niszcz, nie uszkadzaj ani nie wrzucaj akumulatora do ognia – może to być niebezpieczne i spowodować pożar. Zużyty lub uszkodzony akumulator należy umieścić w specjalnym Przeładowanie akumulatora może poiemniku. powodować iego uszkodzenie. W związku z tym nie ładuj jednorazowo akumulatora dłużej niż 3 dni. Zamontowanie akumulatora nieodpowiedniego typu grozi jego wybuchem. Nie otwieraj akumulatora. Utylizuj akumulator zgodnie z instrukcją. Nieużywaną ładowarkę odłączaj od zasilania. W przypadku uszkodzenia przewodu ładowarki nie naprawiaj go, tylko wymień ładowarkę na nową. Używaj tylko oryginalnych akcesoriów producenta.

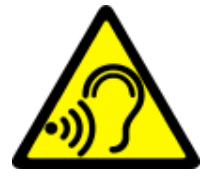

#### -SŁUCH-

Aby uniknąć uszkodzenia słuchu, nie używaj urządzenia na wysokim poziomie głośności przez dłuższy czas, ani nie przykładaj włączonego urządzenia bezpośrednio do ucha.

# 3. Specyfikacja techniczna

| 3.1 Dane techniczne           |                                                                     |
|-------------------------------|---------------------------------------------------------------------|
| Model                         | Chrono 2                                                            |
| Ekran                         | 1,54" IPS, 240x240 px, kolorowy, dotykowy                           |
| Procesor                      | MTK 6260A                                                           |
| Akumulator                    | Wymienny, Li-ion 260 mAh 3,7 V 🛲                                    |
| Mikrofon                      | Tak                                                                 |
| Obsługa kart SIM              | Tak, jedna karta microSIM                                           |
| Obsługa<br>częstotliwości GSM | 2G (GSM/GPRS), 850/900/1800/1900 MHz                                |
| Pamięć RAM/ROM                | 16 MB / 8 MB                                                        |
| Obsługa kart<br>pamięci       | Tak, karta microSD do 32 GB                                         |
| Kompatybilność                | Smartfony i tablety z systemem Android 4.3 lub nowszym              |
| Dodatkowe                     | Bluetooth 3.0, G-Sensor, wibracja, kamera 0,3 Mpx,<br>głośnik 0,5 W |
| Obudowa                       | Metalowa                                                            |
| Pasek                         | Silikonowy, regulowany, o długości 23 cm                            |
| Zasilanie                     | USB, 5 V ===                                                        |
| Wymiary obudowy               | 56 x 42 x 11 mm                                                     |
| Waga urządzenia               | 73 g                                                                |

# 3.2 Zawartość opakowania

- Smartwatch Chrono 2
- Akumulator 260 mAh
- Przewód USB-microUSB
- Karta gwarancyjna
- Instrukcja obsługi

Jeśli brakuje którejkolwiek z powyższych pozycji lub jest ona uszkodzona, skontaktuj się ze sprzedawcą. Radzimy zachować opakowanie na wypadek ewentualnej reklamacji.

Wygląd produktu (kształt i kolory) i menu mogą odbiegać od prezentowanych na zdjęciach i rysunkach w niniejszej instrukcji.

# 4. Rozmieszczenie elementów smartwatcha

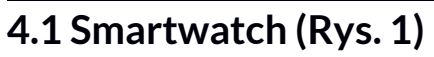

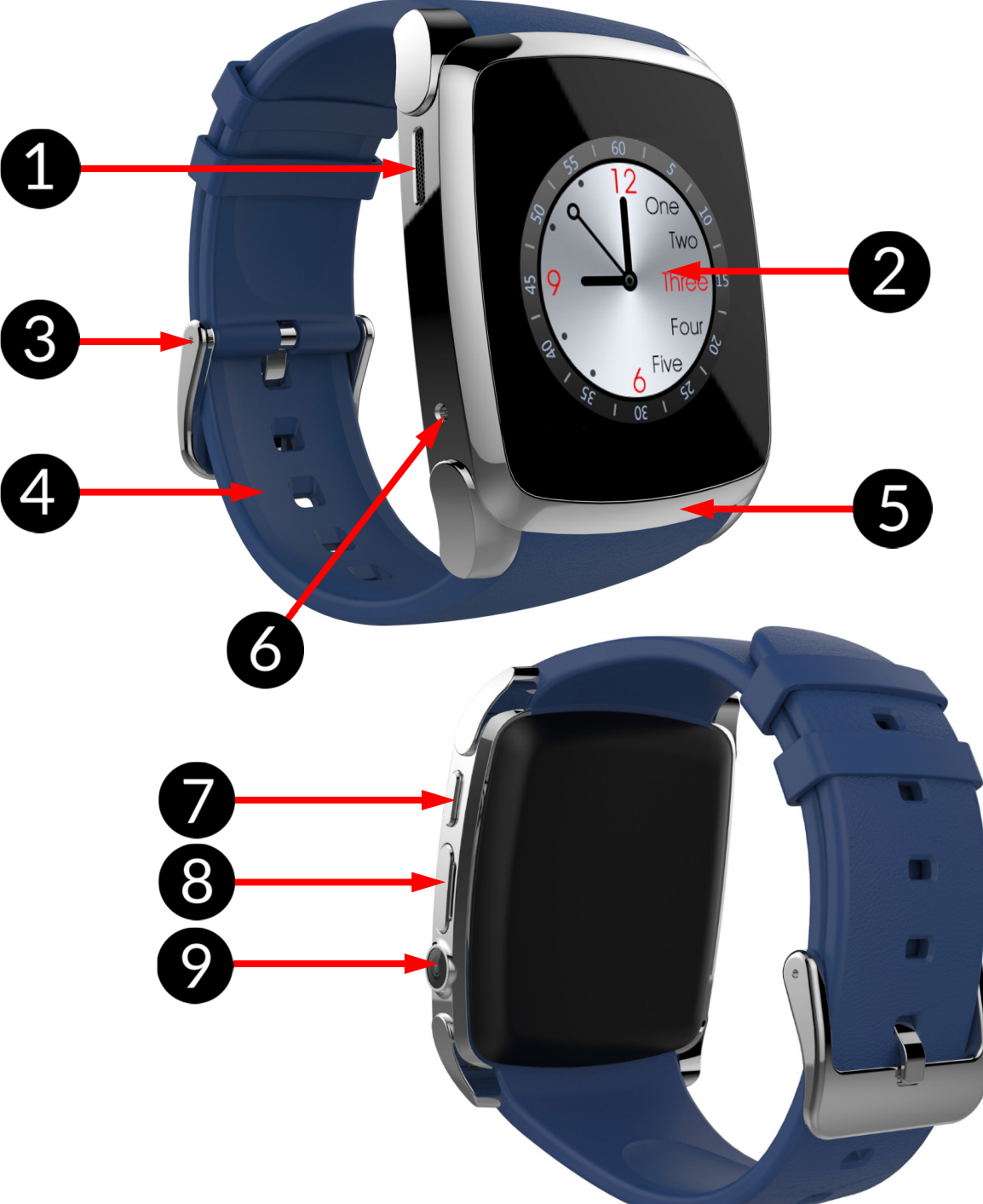

- 1. Głośnik
- 2. Dotykowy ekran
- 3. Zapięcie paska
- 4. Pasek
- 5. Metalowa obudowa

- 6. Mikrofon
- 7. Włącznik zasilania
- 8. Złącze microUSB
- 9. Obiektyw kamery

# 4.2 Wnętrze (Rys. 2)

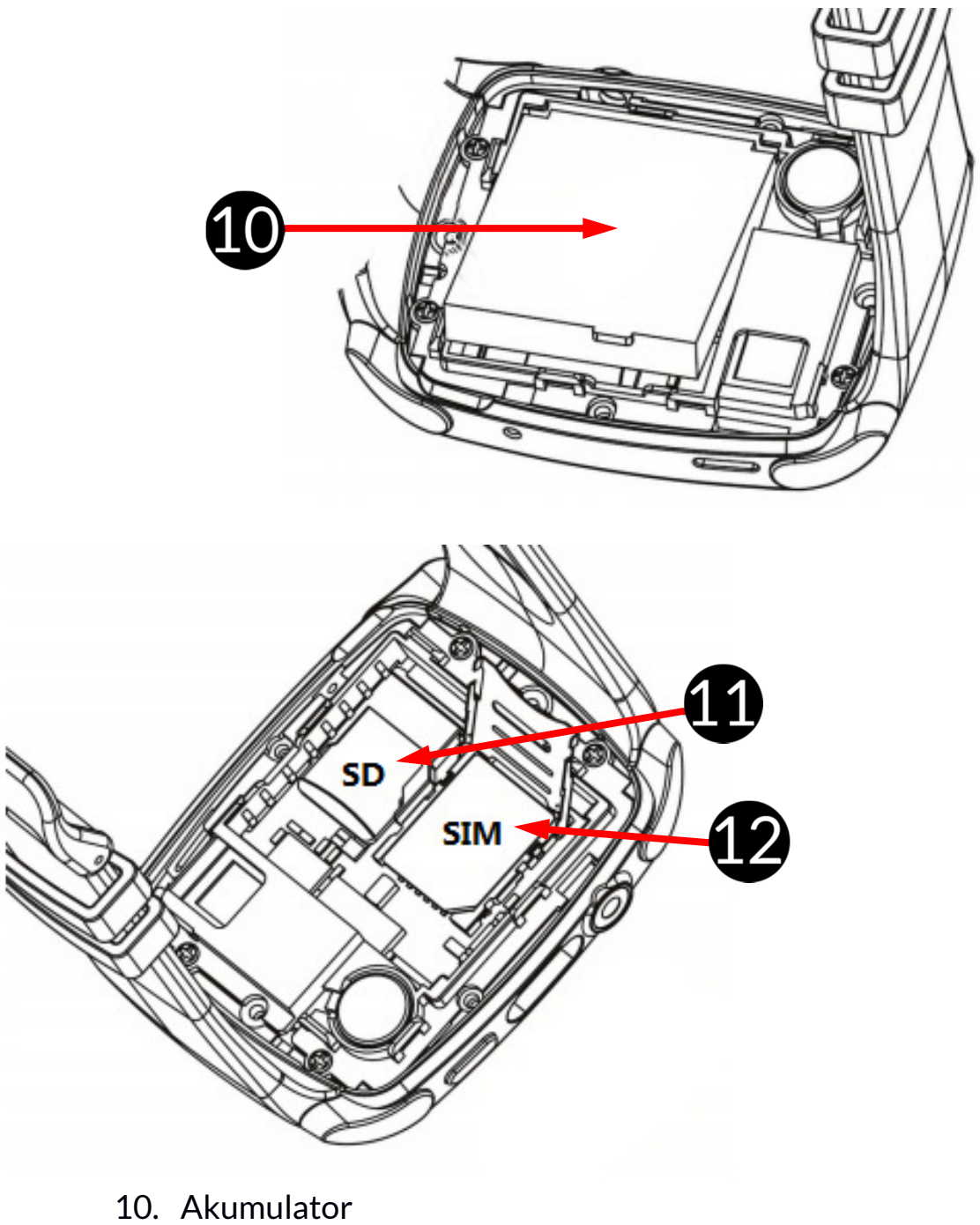

- 11. Gniazdo karty microSD
- 12. Gniazdo karty microSIM

# 5. Korzystanie z ekranu dotykowego

Ekran dotykowy urządzenia umożliwia łatwe wybieranie elementów lub wykonywanie operacji. Sterowanie ekranem dotykowym umożliwiają wymienione poniżej czynności.

# 5.1 Dotknięcie

Dotknij jeden raz, aby uruchomić opcję, uruchomić aplikację, wybrać lub uruchomić menu.

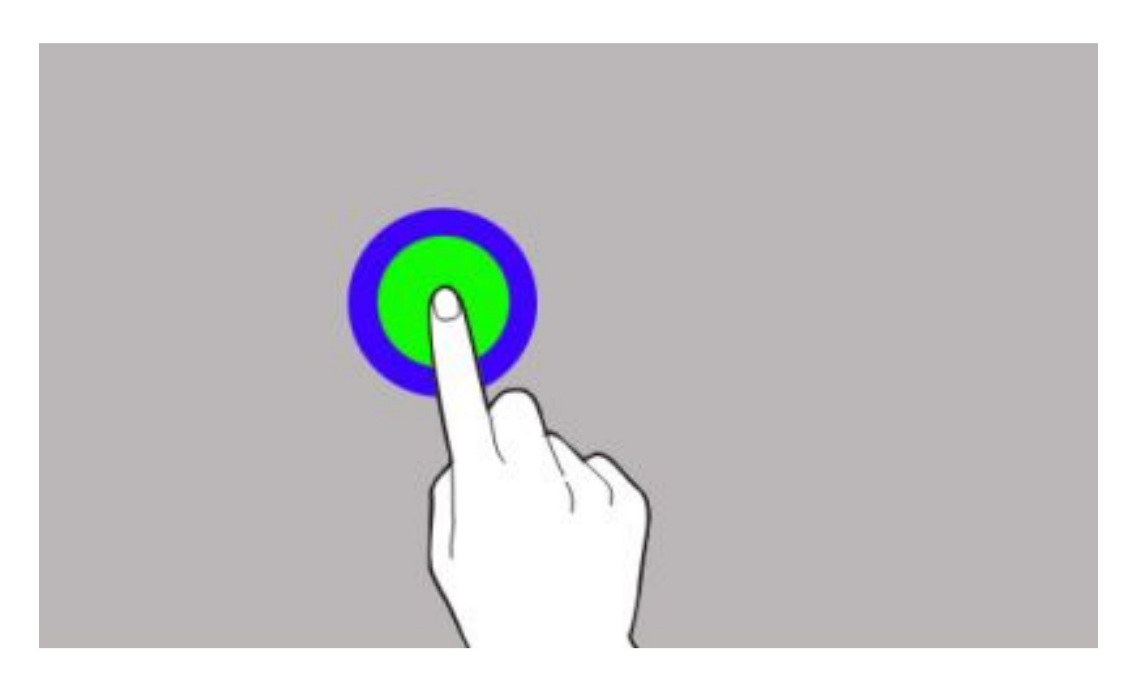

#### 5.2 Przesunięcie

Szybko przewiń w górę, w dół, w lewo lub w prawo, aby przesunąć listę lub ekran.

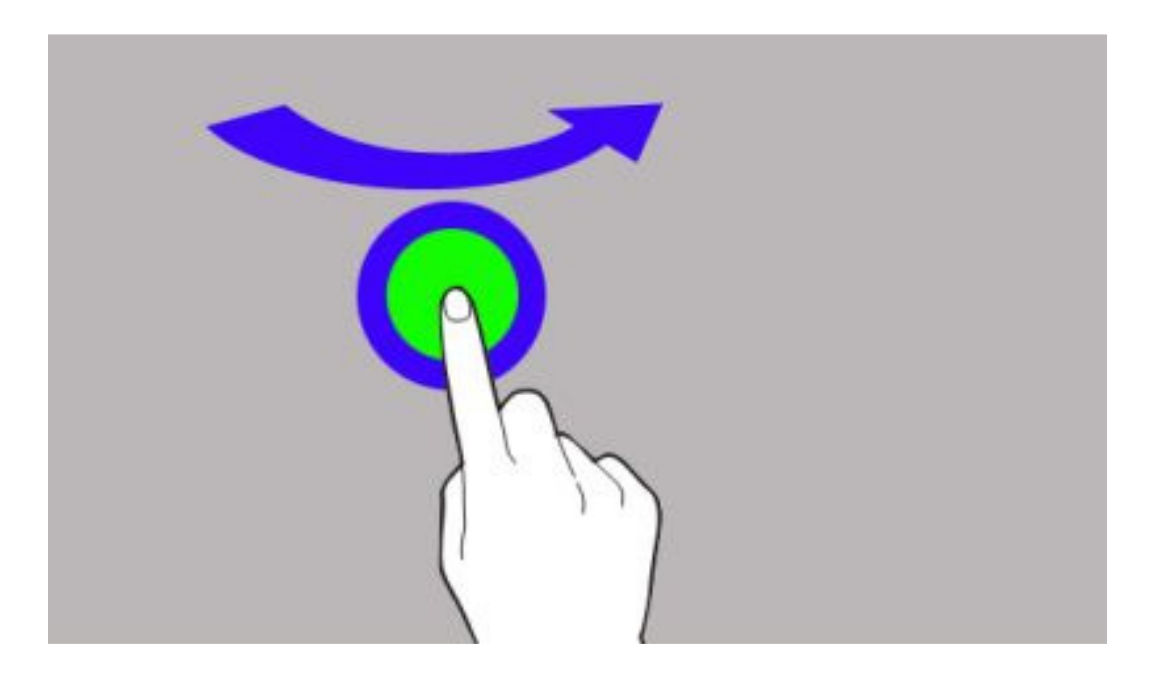

#### 5.3 Dotknięcie i przytrzymanie

Dotknij elementu (na przykład ikony) i przytrzymaj go przez około 2 sekundy, aby móc przesunąć lub przenieść do usunięcia, deinstalacji.

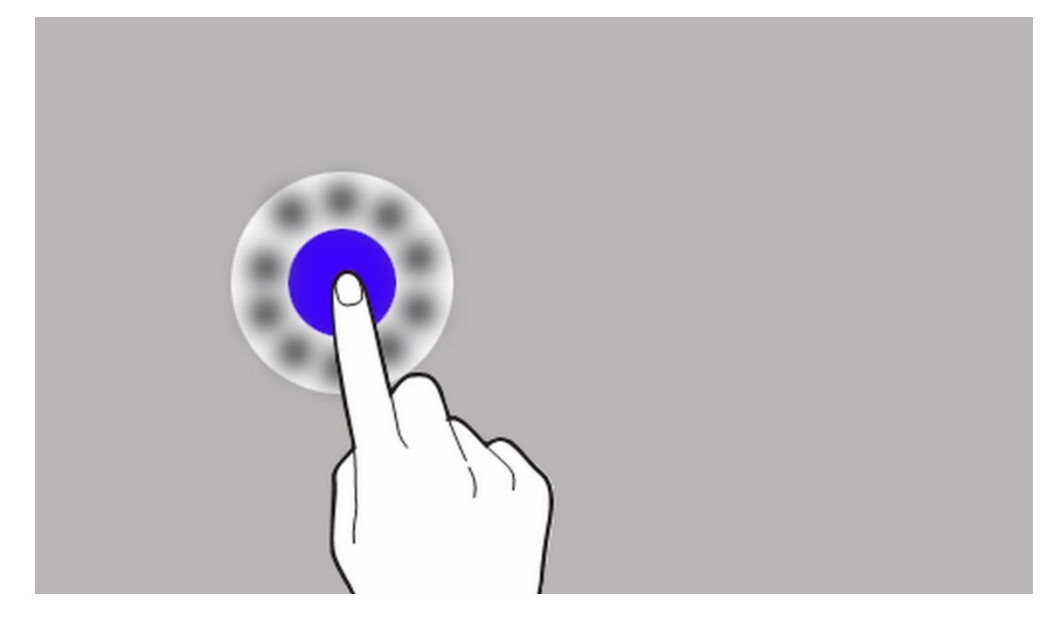

#### 5.4 Dwukrotne kliknięcie

Dwa razy szybko dotknij elementu, aby go aktywować (uruchomić aplikację).

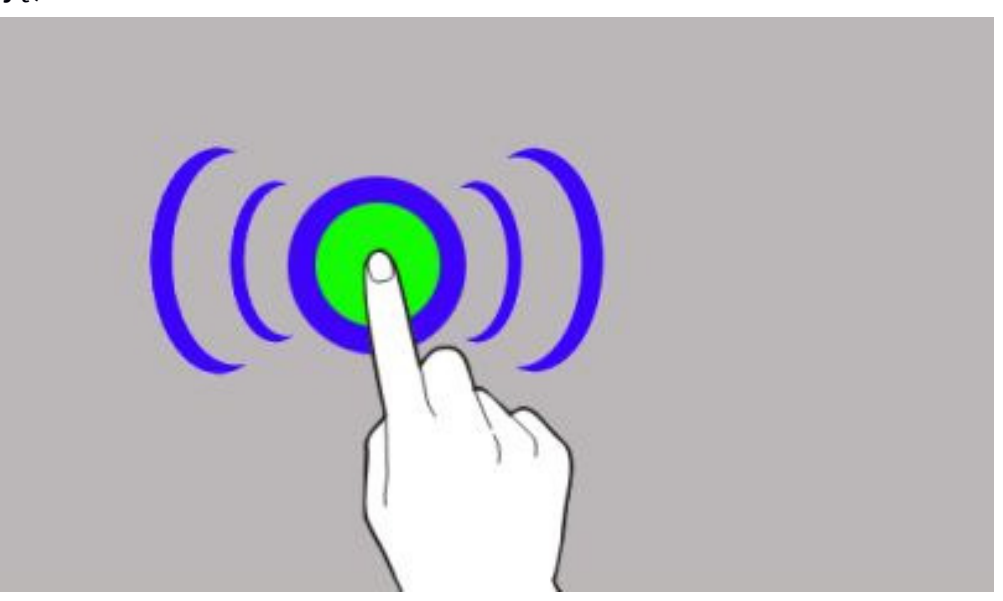

Ekran dotykowy urządzenia zostanie wyłączony po pewnym czasie braku aktywności. Aby włączyć ekran, naciśnij przycisk smartwatcha.

Można ustawić czas oczekiwania urządzenia przed wyłączeniem ekranu.

Wybierz z menu ikonę . Z otwartego menu wybierz [Ustawienia urządzenia], [Inne], [Jasność ekranu]. Tu możesz ustalić czas, po jakim ekran ma zostać zablokowany/wyłączony.

# 6. Przed pierwszym uruchomieniem

### 6.1 Montaż karty SIM

Smartwatch Hykker może działać jak prosty telefon komórkowy. Można w nim zainstalować kartę SIM, która pozwala wykonywać i odbierać połączenia, a także odbierać i wysyłać wiadomości SMS.

Aby poprawnie włożyć kartę microSIM:

• Wyłącz smartwatcha, zdejmij pokrywę (podważając paznokciem przeznaczoną do tego celu szczelinę).

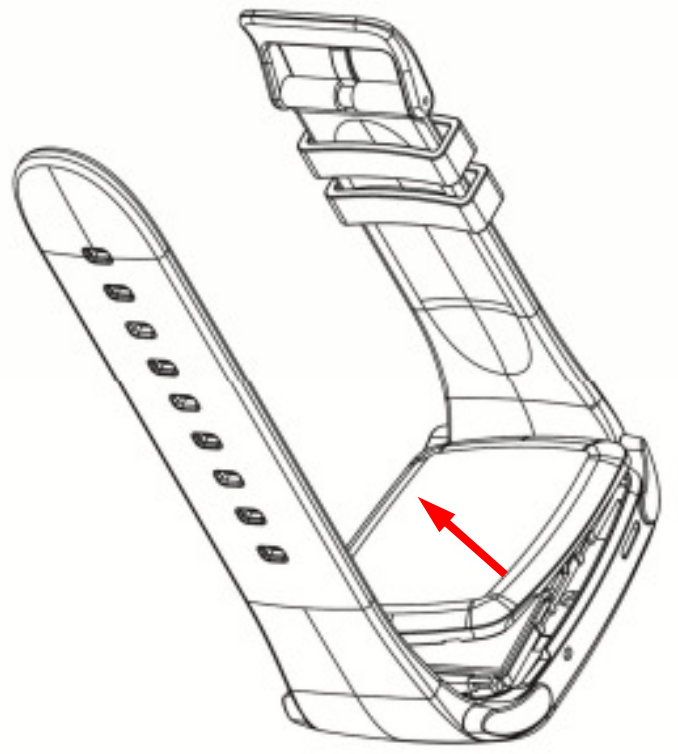

- Wyjmij akumulator.
- Otwórz klapkę zabezpieczającą kartę za pomocą paznokcia lekko przesuń ją w kierunku paska i delikatnie podnieś.
- Włóż kartę microSIM do gniazda zgodnie z wycięciami na ramce.

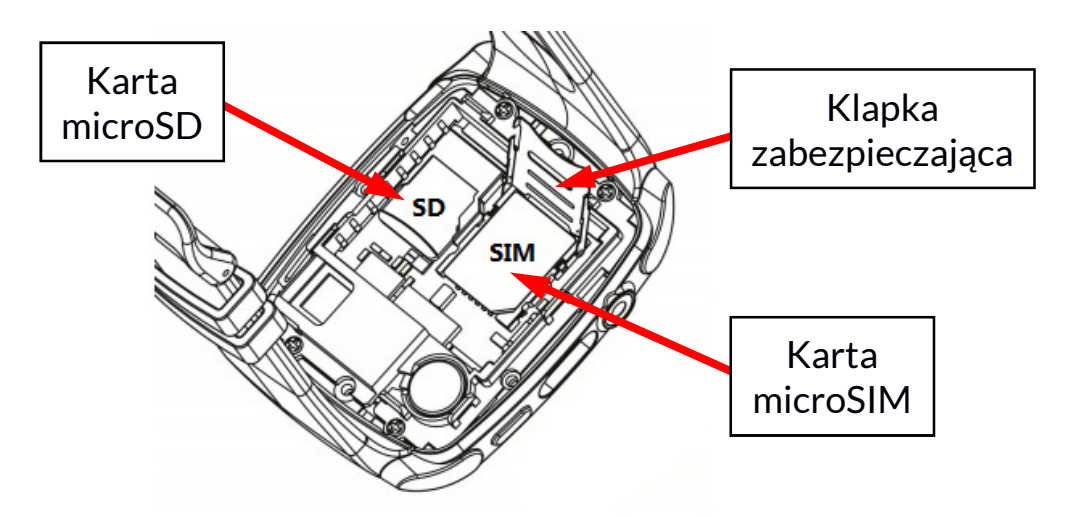

- Opuść delikatnie klapkę zabezpieczającą i lekko dociskając przesuń ją do środka smartwatcha.
- Zainstaluj akumulator zwracając uwagę na położenie styków i zamknij pokrywę.

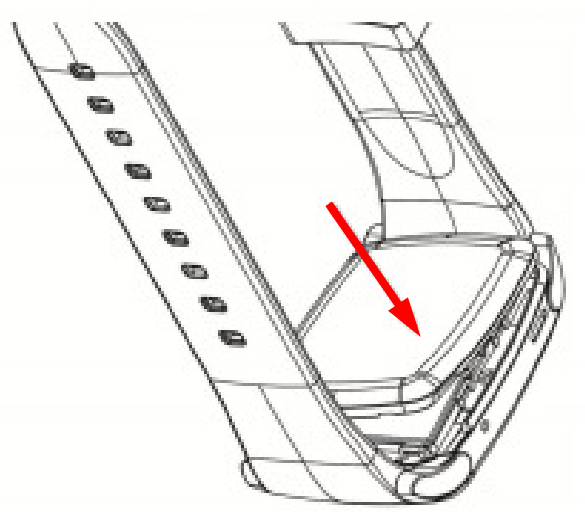

Przy uruchomieniu smartwatcha z kartą SIM zabezpieczoną numerem PIN konieczne będzie podanie tego numeru.

# 6.2 Montaż karty pamięci

Karta pamięci nie jest elementem zestawu i trzeba ją dokupić. Używaj tylko kart pamięci kompatybilnych oraz zatwierdzonych przez producenta. Użycie niekompatybilnych kart pamięci może uszkodzić urządzenie i usunąć przechowywane na nich dane. Niekompatybilność może dotyczyć m.in nieprawidłowego formatu karty (wymagany format microSD) lub zbyt dużej pojemności karty (powyżej 32 GB).

Aby poprawnie włożyć kartę pamięci:

- Wyłącz smartwatcha, zdejmij pokrywę (podważając paznokciem przeznaczoną do tego celu szczelinę).
- Wyjmij akumulator.
- Włóż kartę microSD do odpowiedniego gniazda stykami do wnętrza smartwatcha.
- Zainstaluj akumulator i zamknij pokrywę.

# 6.3 Ładowanie akumulatora

Przed pierwszym włączeniem urządzenia należy naładować akumulator. Akumulator należy ładować przy użyciu przewodu z zestawu. W przypadku problemów z akumulatorem lub w razie konieczności jego wymiany - urządzenie należy dostarczyć do centrum serwisowego producenta. Należy używać wyłącznie ładowarek i przewodów zatwierdzonych przez producenta. Używanie niezatwierdzonych ładowarek lub przewodów może spowodować eksplozję akumulatora lub uszkodzenie urządzenia. Po całkowitym rozładowaniu akumulatora urządzenie może się nie dać włączyć nawet wtedy, gdy jest ładowane.

Aby naładować akumulator, należy:

- 1. Otworzyć pokrywę portu microUSB w smartwatchu.
- 2. Podłączyć wtyczkę microUSB dołączonego w zestawie przewodu do gniazda w smartwatchu.

Nieprawidłowe podłączenie ładowarki (przewodu USB) może spowodować uszkodzenie urządzenia lub zasilacza. Żadne uszkodzenia wynikające z nieprawidłowej obsługi nie są objęte gwarancją.

3. Podłączyć wtyczkę USB umieszczoną na drugim końcu przewodu do gniazda USB w komputerze, laptopie, przenośnej ładowarce lub ładowarce sieciowej. Po rozpoczęciu ładowania w prawym górnym rogu ekranu ikona baterii zmieni się na animowaną.

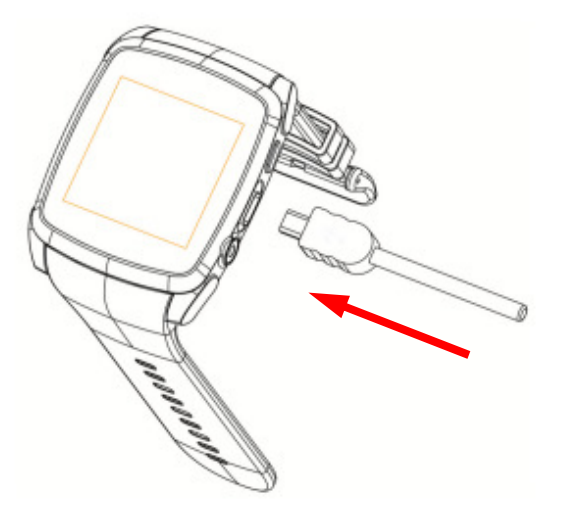

Podczas ładowania urządzenie może się nagrzewać. To normalne zjawisko, które nie powinno wpływać na trwałość ani wydajność urządzenia.

- 4. Gdy animacja ikony się zatrzyma, będzie to oznaczało, że akumulator jest już w pełni naładowany lub wyczerpano energię w źródle (przenośna ładowarka, laptop) i proces można zakończyć.
- 5. Odłączyć przewód USB od źródła energii i smartwatcha. Zamknij pokrywę portu w smartwatchu.

L Jeżeli urządzenie nie jest prawidłowo ładowane, należy dostarczyć je wraz z przewodem USB do centrum serwisowego producenta.

# 7. Obsługa smartwatcha

### 7.1 Włączanie/wyłączanie smartwatcha

Aby włączyć urządzenie, trzeba wcisnąć i przytrzymać (około 2 sekund) przycisk smartwatcha.

Aby wyłączyć urządzenie, trzeba wcisnąć i przytrzymać (około 2 sekund) przycisk smartwatcha.

Wyłączenie urządzenia przed zakończeniem dokonywanych operacji może skutkować niezapisaniem danych lub utratą informacji aktualnie edytowanych.

# 7.2 Połączenie z komputerem

Aby połączyć urządzenie z komputerem wyposażonym w system operacyjny Microsoft Windows 7/8/10/Vista/XP przewodem USB należy:

- 1. Podłączyć przewód USB znajdujący się w zestawie do wielofunkcyjnego gniazda micro-B USB smartwatcha.
- 2. Drugi koniec przewodu podłączyć do gniazda USB w komputerze.
- 3. Na smartwatchu pojawi się komunikat o podłączeniu ładowarki USB, a także menu z możliwością wyboru:
  - Urządzenie masowego przechowywania
  - Port COM

Wybierz żądaną opcję lub pozostaw bez wyboru, aby naładować akumulator.

- 4. Gdy zostanie wybrana opcja [Urządzenie masowego przechowywania], to w Exploratorze Windows pojawią się dwa dyski pamięci wymienne. Jeden to pamięć wbudowana smartwatcha, a druga jest powiązana z kartą pamięci, którą można umieścić w smartwatchu.
- 5. Jeśli obydwie pamięci są dostępne i mają wolne miejsce, to można wymieniać pliki pomiędzy komputerem a smartwatchem.
- 6. Opcja **[Port COM]** przeznaczona jest do działań serwisowych, w tym aktualizacji oprogramowania wewnętrznego smartwatcha.
- 7. Każda opcja połączenia z komputerem będzie skutkowała dodatkowo ładowaniem akumulatora w smartwatchu.

# 7.3 Blokada ekranu

Aby zablokować urządzenie, wciśnij krótko przycisk smartwatcha. Wciśnięcie tego przycisku spowoduje wygaszenie ekranu urządzenia. Aby wybudzić urządzenie z uśpienia, wystarczy raz nacisnąć przycisk smartwatcha, a pojawi się tarcza zegarka.

#### 7.4 Tarcze smartwatcha

W smartwatchu można zmieniać wygląd tarcz zegarka. Po aktywacji smartwatcha jednokrotnym wciśnięciem przycisku można wybrać jedną z trzech tarcz zegarka. Aby tego dokonać, trzeba lekko puknąć palcem w ekran. Poniżej zamieszczamy wygląd wszystkich trzech tarcz smartwatcha.

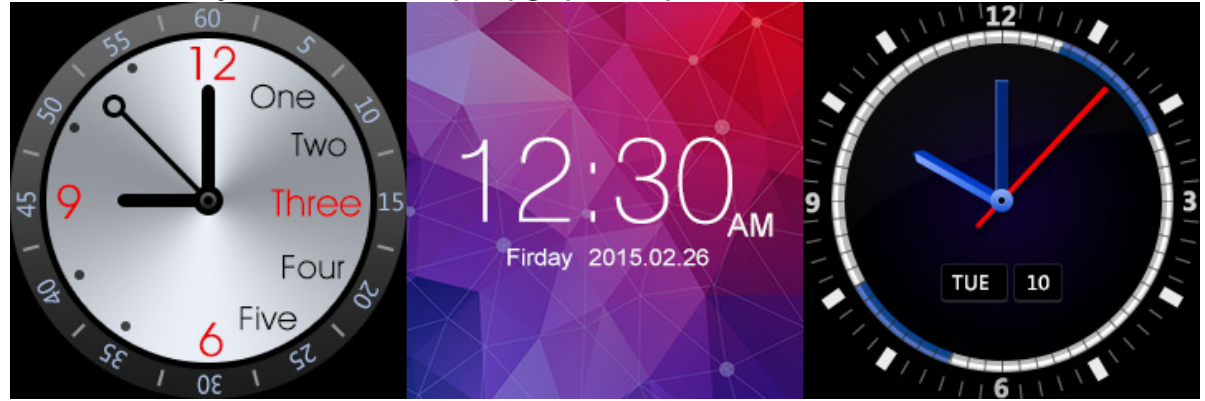

# 7.5 Pulpit główny

Pulpit główny smartwatcha aktywować można, wciskając raz przycisk smartwatcha, aby uaktywnić ekran i przesuwając ekran palcem od prawej do lewej lub od lewej do prawej.

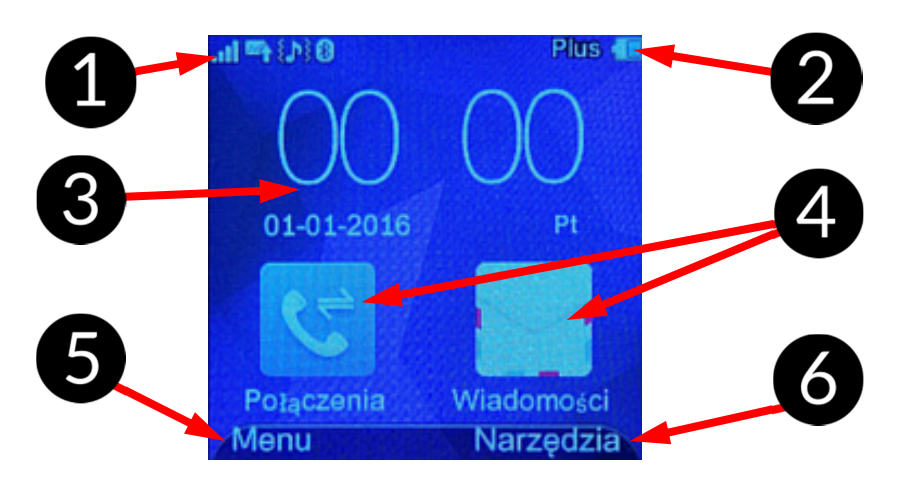

Na pulpicie, prócz godziny i daty (3), a także ikonek symbolizujących moc sygnału sieci GSM (1), trybu pracy, statusu połączenia Bluetooth, nieodczytanych SMSów, nieodebranych rozmów i poziomu naładowania akumulatora (2), wyświetlane są duże ikony symbolizujące aplikacje obsługi połączeń i wiadomości (4), a także Menu (5) i Narzędzia (6).

Przesunięcie ekranu palcem od góry w dół aktywuje centrum powiadomień oraz możliwość szybkiej aktywacji lub dezaktywacji łączności Bluetooth, dźwięku (tryb cichy), trybu samolotowego (wyłącza przesyłanie danych – Bluetooth, GSM) i wyboru poziomu jasności ekranu.

#### 7.6 Wykonywanie połączeń

Po zainstalowaniu w smartwatchu karty operatora GSM (microSIM) lub sparowaniu ze smartfonem poprzez Bluetooth, możliwe jest wykonywanie za jego pomocą połączeń głosowych. Smartwatch ma wbudowany mikrofon i głośnik. Funkcję dzwonienia można aktywować poprzez:

- kliknięcie ikony w menu smartwatcha,
- dłuższe przytrzymanie palca na środkowej części ekranu z tarczą zegarka.

Pojawi się klawiatura telefonu, którą użytkownik może wybrać numer osoby, do której chce zadzwonić lub kliknąć ikonę wyboru osoby z książki telefonicznej .

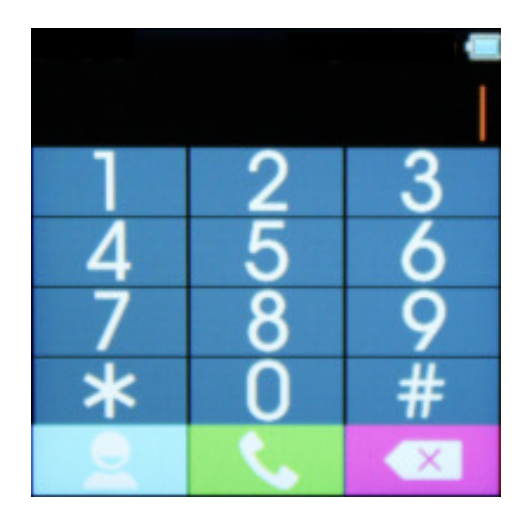

Po wpisaniu numeru i wciśnięciu ikony zielonej słuchawki Slub wybraniu kontaktu z książki telefonicznej i uruchomieniu z opcji funkcji [Połącz] rozpocznie się połączenie, jeśli jest zainstalowana tylko karta SIM albo pojawi się menu z możliwością wyboru połączenia przez zainstalowaną kartę SIM lub smartfon sparowany ze smartwatchem [Połączenie BT].

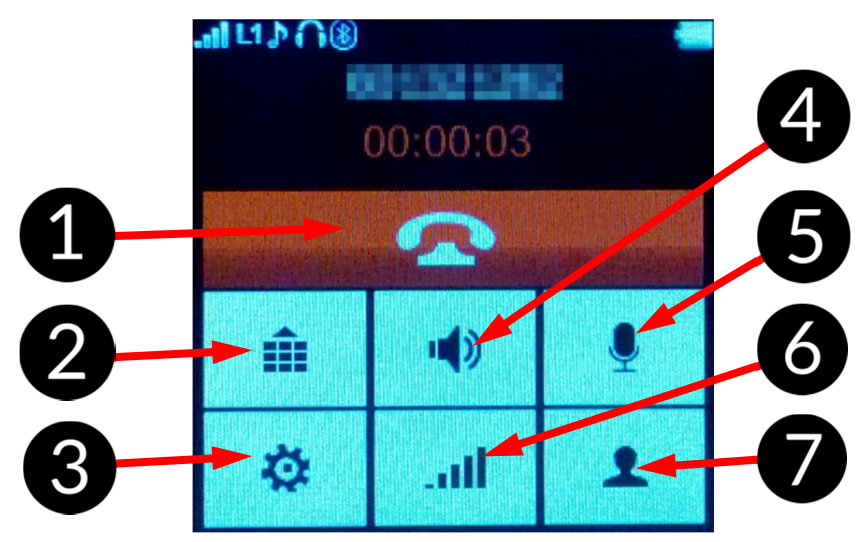

- 1. Kończenie połączenia.
- 2. Klawiatura telefonu.
- 3. Ustawienia.
- 4. Wyciszanie głośnika.
- 5. Wyciszanie mikrofonu.
- 6. Regulacja głośności.
- 7. Książka telefoniczna.

# 7.7 Odbieranie połączeń

Po zainstalowaniu w smartwatchu karty operatora GSM (microSIM) lub sparowaniu ze smartfonem poprzez Bluetooth użytkownik może odbierać na smartwatchu i prowadzić rozmowy przychodzące zarówno na numer karty SIM smartwatcha, jak i na sparowany telefon. Na ekranie wyświetlone zostaną numer dzwoniącego i jego nazwisko (nazwa firmy), jeśli jest wpisane w książce telefonicznej, a także ikonki zielonej i czerwonej słuchawki. Wybranie zielonej spowoduje odebranie połączenia, czerwona sprawi, że połączenie zostanie odrzucone.

# 7.8 Obsługa SMSów

Po sparowaniu smartwatcha ze smartfonem poprzez Bluetooth lub gdy zainstalujesz w nim kartę operatora GSM, możliwe jest odbieranie i wysyłanie za jego pomocą wiadomości tekstowych SMS.

Funkcję obsługi SMSów można aktywować poprzez:

- kliknięcie ikony na pulpicie głównym,
- kliknięcie ikony w menu smartwatcha.

Pojawi się menu pozwalające na obsługę SMSów. Można je tworzyć, wysyłać, zapisywać, odbierać i odczytywać. Możliwości są niemal identyczne z tymi, które daje smartfon.

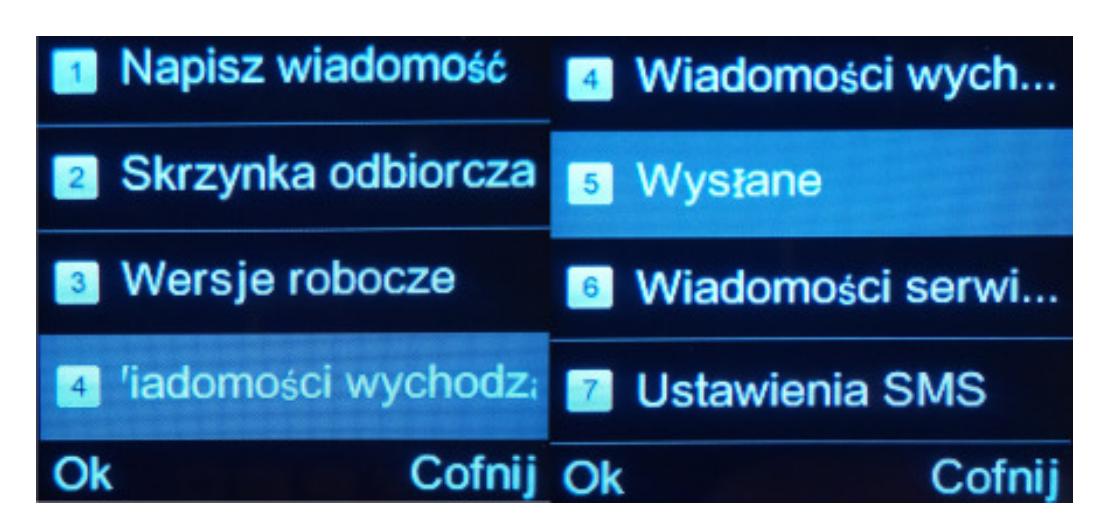

# 7.9 Krokomierz

Smartwatch wyposażony jest w G-Sensor, dzięki któremu można wykorzystać aktywności urzadzenie do mierzenia użytkownika. Chodząc, najczęściej machamy rękoma, co urządzenie może odczytywać i zapisywać w swojej pamięci, jako wykonanie kroków. W aplikacji pokazywany jest czas aktywności, a także ilość wykonanych kroków, spalonych kalorii. Odczytywanie danych uruchamiane i wstrzymywane jest recznie.

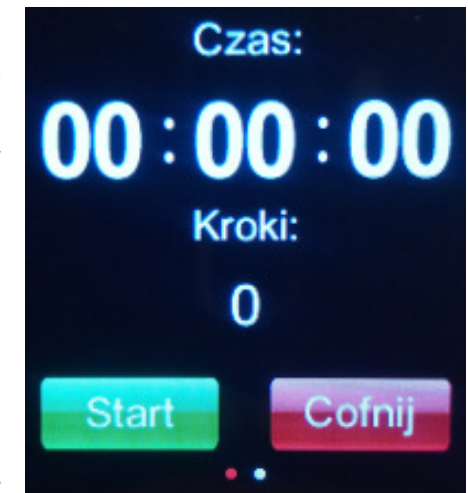

Pamiętaj, że urządzenie odczytuje ruchy ręki

podczas marszu lub biegu. Kończąc aktywność, wyłącz odczytywanie danych. Jeśli będziesz siedzieć przy biurku i wykonywać ręką różnego rodzaju ruchy, mogą one być odczytane, jako wykonywanie kroków, co zaburzy dane krokomierza.

Liość spalanych kalorii wyliczana jest ze wzorów, gdzie przyjęto wagę użytkownika wynoszącą 75 kg, długość kroku 60 cm i prędkość 5,5 km/h.

Aplikację krokomierza można wywołać przez kliknięcie ikony a w menu smartwatcha. Pojawi się ekran krokomierza. Można rozpocząć mierzenie aktywności.

# 7.10 Kalendarz

W smartwatchu jest wbudowana aplikacja kalendarza. Dzięki temu użytkownik ma możliwość planowania i kontrolowania swoich aktywności.

Można wpisywać do niego wszelkie planowane działania. Można je podglądać miesięcznym, także na wykazie а dniowvm. Nie problemu z ich ma kasowaniem, też zmianami CZY parametrów.

Prócz notatki i daty z godziną można przypisać do tego wydarzenia formę

|            | 201 | 6  | Þ     |      |    | l  |    |
|------------|-----|----|-------|------|----|----|----|
|            |     | 0  | 1-01- | 2016 |    |    |    |
|            | P   | W  | S     | C    | P  | S  | N  |
| T02        | 28  | 29 | 30    | 31   |    | 2  | 3  |
| т03        | 4   | 5  | 6     | 7    | 8  | 9  | 10 |
| T04        | 11  | 12 | 13    | 14   | 15 | 16 | 17 |
| T05        | 18  | 19 | 20    | 21   | 22 | 23 | 24 |
| <b>T06</b> | 25  | 26 | 27    | 28   | 29 | 30 | 31 |
| <b>T07</b> | 1   | 2  | 3     | 4    | 5  | 6  | 7  |

alarmu-przypomnienia, a także częstotliwość powtarzania tego alertu. W opisie można zapisać również miejsce, gdzie dane wydarzenie ma się odbyć.

Aplikację kalendarza można wywołać przez kliknięcie ikony <sup>3</sup> w menu smartwatcha. Pojawi się ekran kalendarza. Aby wyjść przesuń palcem ekran w dowolną stronę.

Chrono 2 PL

#### 7.11 Książka telefoniczna

Po sparowaniu smartwatcha ze smartfonem poprzez Bluetooth lub gdy zainstalujesz w nim kartę operatora GSM (microSIM), możliwe jest obsługiwanie kontaktów zarówno sparowanego smartfona, jak i tych zapisanych w pamięci karty SIM. Tak jak w wielu smartfonach można tworzyć grupy kontaktów, takie jak [Rodzina], [Praca], [Przyjaciele], etc. Funkcję obsługi kontaktów można wywołać poprzez:

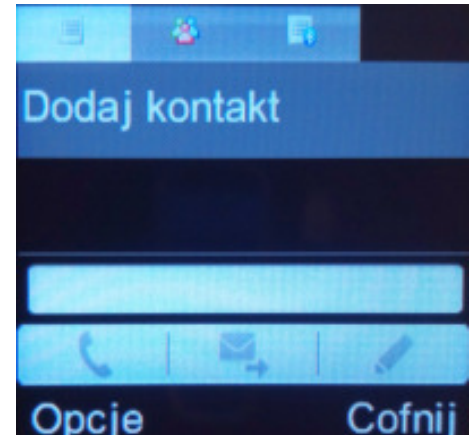

- kliknięcie ikony 🔀 na klawiaturze telefonu (lewy dolny róg),
- kliknięcie ikony Alw menu smartwatcha.

Pojawi się menu pozwalające na obsługę kontaktów.

#### 7.12 Ustawienia smartwatcha

Aby skonfigurować smartwatcha, trzeba wybrać z menu ikonę 2013. Można zmieniać opcje niemal tak samo, jak ma to miejsce w przypadku większości smartfonów. Dostępne są data, czas, język, blokada i podświetlenie ekranu, opcje dotyczące pisma ręcznego, powiadomień, połączeń (oczekujące, przekierowywanie, blokowanie, przełączanie linii), sieci GSM, zabezpieczeń smartwatcha i karty SIM.

#### 7.13 Odtwarzacz wideo

Aby włączyć odtwarzacz wideo, trzeba wybrać

z menu ikonę . Pozwala on na odtwarzanie filmów zapisanych w pamięci smartwatcha lub na karcie pamięci. Film po uruchomieniu będzie wyświetlany w miniaturze, ale kliknięcie miniatury sprawi, że obraz pojawi się na pełnym ekranie smartwatcha. Odtwarzacz obsługuje format AVI, ale należy pamiętać, że filmy o zbyt wysokiej rozdzielczości (powyżej 640x480) mogą się nie uruchomić. Filmy,

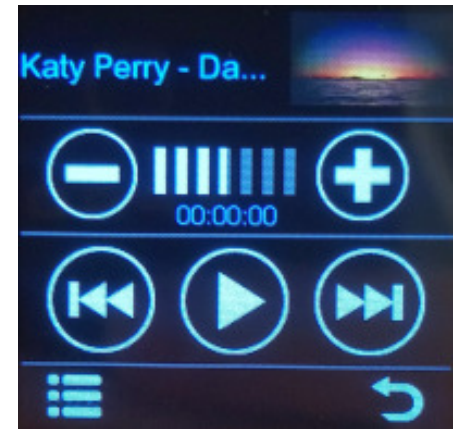

muszą być zapisane w pamięci smartwatcha lub na karcie w katalogu głównym w folderze **[Videos]**. Filmy zapisane w pamięci smartwatcha lub na zainstalowanej karcie microSD można także uruchomić, korzystając z

#### 7.14 Robienie zdjęć i nagrywanie filmów wbudowaną kamerą

Aby uruchomić aparat trzeba z menu wybrać ikonę , a jeśli kamerę, to z menu należy

wybrać ikonę . Zdjęcia i filmy zapisywane są w pamięci smartwatcha lub na zainstalowanej karcie pamięci. Aby zrobić zdjęcie trzeba po aktywacji aplikacji aparatu dotknąć palcem

ikonki 🤐, która pojawi się w dolnej środkowej części ekranu. W przypadku kamery

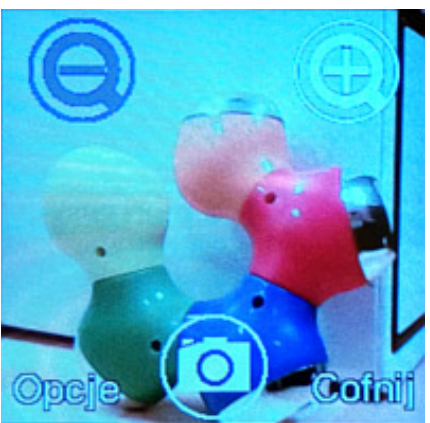

postępowanie jest identyczne, z tą różnicą, że zamiast ikonki aparatu w

dolnej środkowej części ekranu pojawi się ikonka 💹. W obydwu przypadkach obraz można przybliżać lub oddalać wykorzystując cyfrowy zoom.

#### 7.15 Przeglądanie plików

Wybierając z menu ikonę , użytkownik może przejrzeć pliki, jakie zapisane są w pamięci smartwatcha i na podłączonej karcie pamięci. Te, które będzie można uruchomić, będą miały ikonkę zmienioną na głośniczek lub kliszę filmową. Uruchomienie nastąpi po podwójnym kliknięciu danego pliku lub wyborze z opcji [Odtwórz] lub [Podgląd].

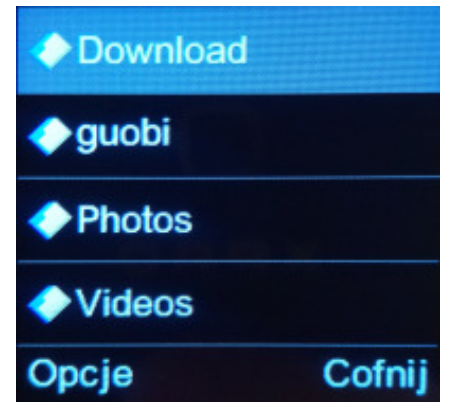

#### 7.16 Odtwarzanie muzyki ze sparowanego smartfona

Po sparowaniu urządzenia ze smartfonem poprzez Bluetooth użytkownik może przesyłać muzykę z aplikacji smartfona do smartwatcha i kontrolować działanie tej aplikacji przez przewijanie utworów w przód i tył, wybierając z

menu ikonę . Gdy smartwatch jest sparowany ze smartfonem, to na smartfonie powinna zostać aktywowana domyślna aplikacja obsługująca pliki dźwiękowe. Powinna ona mieć załadowaną playlistę z

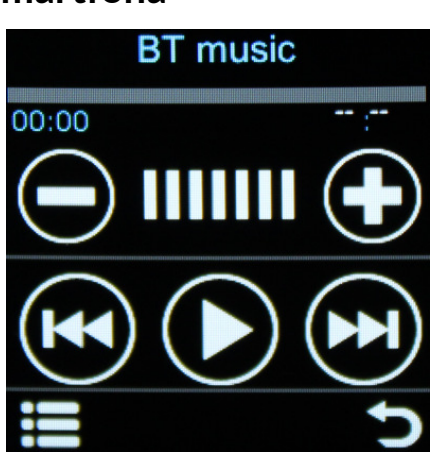

utworami. W przeciwnym wypadku odtwarzanie nie będzie możliwe.

# 7.17 Odtwarzanie muzyki ze zapisanych na karcie pamięci

Smartwatch może odtworzyć muzykę z plików MP3, WAV i AAC.

Pamiętaj, że pliki muzyczne mogą być przygotowane za pomocą różnych aplikacji i kodeków, dlatego nie każdy plik z takimi rozszerzeniami zostanie odtworzony przez urządzenie.

Aby móc odtwarzać muzykę należy w katalogu głównym karty pamięci utworzyć katalog **[My music]** i do niego skopiować pliki audio.

Pliki nie muszą być umieszczone w jednym katalogu. Można wgrać muzykę posortowaną w różnych katalogach.

Potem trzeba uruchomić aplikację, wybierając z menu ikonę . Pojawi się menu pozwalające wybrać odtwarzanie poprzez Bluetooth (opisane powyżej sterowanie aplikacjami na sparowanym smartfonie) lub lokalne, z plików zapisanych w katalogu na karcie pamięci. Nas interesuje w tym przypadku menu [Lista Lokalna]. Jeśli pliki były wgrane po raz pierwszy, to lista zapewne będzie pusta. Aby odświeżyć jej zawartość trzeba wybrać [Opcje] i wybrać opcję [Odśwież listę]. Można sterować odtwarzaniem poprzez wybieranie następnego i poprzedniego utworu, pauzować oraz zwiększać lub zmniejszać głośność.

#### 6.18 Historia połączeń

Wybierając na ekranie głównym lub z menu

, użytkownik uzyskuje dostęp do ikone połączeń nieodebranych, historii \_ wykonanych, odebranych zarówno dla zainstalowanej karty SIM, jak i sparowanego przez Bluetooth smartfona. W każdej z tych opcji można uruchomić podgląd zdarzenia pokazuje numer, date, godzine i czas połączenia. Użytkownik ma także możliwość oddzwonienia, wysłania SMSa,

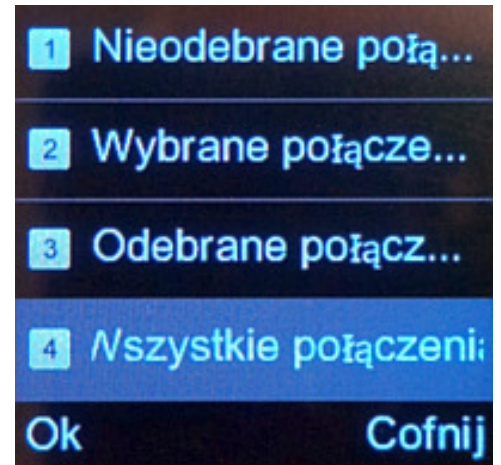

zapisania numeru do książki telefonicznej lub skasowania tego wpisu. Historia połączeń działa zarówno dla karty SIM zainstalowanej w smartwatchu i smartfona sparowanego z nim poprzez Bluetooth.

### 6.19 Szukanie smartfona i tryb siedzący

Wybierając z menu ikonę M, użytkownik ma możliwość uruchomienia alarmu powiadamiającego użytkownika o zbytnim oddaleniu się od smartfona, a także drugiej przydatnej funkcji, którą jest alarm braku ruchu. Alarm oddalenia się od smartfona przeciwdziałać może jego zgubieniu lub kradzieży. Gdy sparowane urządzenia zostaną oddalone od siebie na taką odległość, przy której połączenie Bluetooth zostanie zerwane, to na smartwatchu zostanie wyświetlony komunikat i włączy się alarm w jednej z wybranych przez użytkownika postaci **[Tylko dzwonek]**, **[Tylko wibracje]**, **[Wibracje i dzwonek]**.

**Tryb siedzący** – wybierz z menu ikonę – przydaje się w sytuacji, w której użytkownik siedzi zbyt długo w jednej pozycji, co może niekorzystnie wpłynąć na kondycję jego organizmu. Lekarze i specjaliści od ergonomii pracy zalecają, by nie siedzieć zbyt długo bez ruchu i co pewien czas wstać, pochodzić, wykonać kilka ćwiczeń rozciągających. Działa to korzystnie na układ kostno-stawowy, mięśnie, układ krwionośny i pozwala dać odpocząć oczom, gdyż wpatrywanie się w obraz oddalony o tę samą odległość przez dłuższy czas może powodować powstawanie wady wzroku. Osoby korzystające z monitorów rzadko mrugają, przez co oczy nie są poprawnie nawilżane i występuje efekt suchego oka – "piasek w oczach". Użytkownik może dowolnie dobrać czas uruchamiania się alarmu, który jest dla niego optymalny, by mógł chwilę odpocząć, nie dezorganizując swojej pracy.

#### 7.20 Kod QR do pobrania aplikacji na smartfona

Po wybraniu z menu ikony 蹴, ukaże się użytkownikowi kod QR, którego zeskanowanie poprzez aplikacie W smartfonie z zainstalowanym systemem Android pozwoli na szybką i wygodną programu instalację pozwalającego na współpracę sparowanym poprzez ze Bluetooth smartwatchem. Aplikację można pobrać także skanując zamieszczony obok QR kod. Aby wyjść przesuń palcem ekran w dowolną stronę.

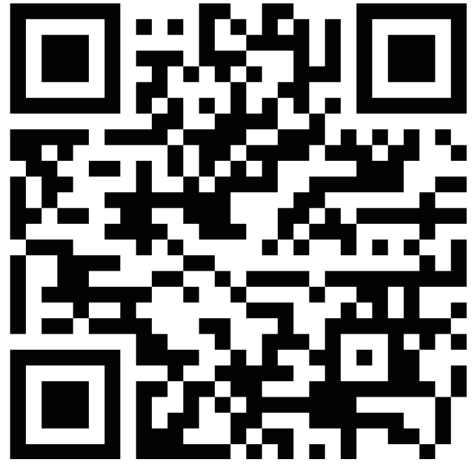

# 7.21 Ustawienia Bluetooth

Wybierając z menu ikonę A, użytkownik ma możliwość włączenia łączności bezprzewodowej Bluetooth i kontroli nad jej parametrami. Użytkownik może włączyć lub wyłączyć moduł Bluetooth, określić widoczność smartwatcha dla innych urządzeń będących w zasięgu połączenia bezprzewodowego, a także zmienić nazwę prezentowaną tymże urządzeniom.

| 1 Uruchomienie | Э      |
|----------------|--------|
| 2 Widoczność   | Wyłącz |
| 3 Nazwa urząd  | zenia  |
| Mój adres      |        |
| Włącz          | Cofnij |

# 7.22 Połączenia Bluetooth

Wybierając z menu ikonę A użytkownik może wyszukiwać i wybierać urządzenia, z którymi ma być sparowany smartwatch. Nazwy urządzeń, z którymi smartwatch był łączony, będą dostępne na liście. Ta opcja zadziała tylko, gdy moduł Bluetooth będzie aktywny.

Warto pamiętać o tym, że sparowanie z nowym urządzeniem będzie możliwe tylko, gdy smartwatch nie będzie połączony z żadnym innym smartfonem. Jeśli jest, to należy najpierw rozłączyć go z bieżącym smartfonem, a dopiero później parować z nowym.

Aby połączyć urządzenia, należy wybrać smartfon z listy i po pojawieniu się menu kliknąć opcję **[Połącz]**.

Aby skasować urządzenie z listy, należy je zaznaczyć i po pojawieniu się menu kliknąć opcję **[Usuń]**.

# 7.23 Usługi SIM

Jeśli w smartwatchu zainstalowana zostanie karta SIM dowolnego

operatora GSM, to po wybraniu z menu ikony 🛄, użytkownik uzyska dostęp do charakterystycznych dla danego operatora usług SIM.

Usługi i ich ilość jest zależna od operatora i abonamentu, który został wykupiony przez użytkownika.

# 7.24 Profile dźwięku

Wybierając z menu ikonę . użytkownik może zdecydować, który z profili dźwiękowych będzie uruchomiony na smartwatchu. Są one podobne do spotykanych w telefonach i smartfonach.

Do wyboru są cztery możliwości: Ogólny, Tryb Milczy, Spotkanie, Zewnętrzny.

Oprócz profilu Tryb Milczy, pozostałe mogą być dopasowane przez użytkownika do jego preferencji. Można ustalić w ich opcjach parametry takie jak:

- Typ alarmu (dzwonek, wibracja i ich kombinacje)
- Typ dzwonka (powtarzanie, pojedynczy sygnał)
- Dzwonek (zainstalowany lub plik z pamięci smartwatcha lub karty)
- Głośność dzwonka
- Wiadomość (zainstalowane dźwięki)
- Głośność powiadomień
- Klawiatura numeryczna (Tonowe, Cichy, Kliknięcie)
- Głośność klawiatury
- Ostrzeżenia.

Można też powrócić do ustawień fabrycznych, wybierając opcję [Reset].

# 7.25 Powiadomienia ze smartfona

Wybierając z menu ikonę 22, użytkownik może przejrzeć wszystkie powiadomienia, które przesyłane są ze smartfona. O tym, które programy będą przesyłały powiadomienia do smartwatcha, decyduje aplikacja na smartfonie, którą można pobrać z Google Play, korzystając ze wspomnianego wcześniej w niniejszej instrukcji kodu QR.

#### 7.26 Zdalne sterowanie aparatem sparowanego smartfona

Wybierając z menu ikonę S, użytkownik może sterować kamerą sparowanego ze smartwatchem smartfona. Na ekranie smartwatcha będzie widać podgląd obrazu z obiektywu kamery (z niewielkim opóźnieniem). Można zrobić zdjęcie, które zostanie zapisane w pamięci smartfona.

# 7.27 Kalkulator

Wybierając z menu ikonę . użytkownik uruchomi aplikację kalkulatora. Aplikacja pozwala na wykonywanie podstawowych działań – dodawania, odejmowania, mnożenia i dzielenia.

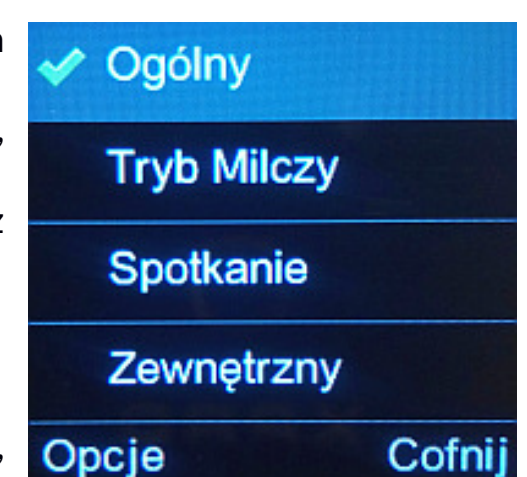

### 7.28 Dyktafon

Wybierając z menu ikonę 🎇, użytkownik może skorzystać z wbudowanego w smartwatcha dyktafonu. Można nagrać ważną rozmowę, wykład lub notatkę głosową. Jeśli zapisów jest więcej, to można je przegladać, kasować, dołaczać dalsze nagrania do istniejących już plików, zmieniać nazwę plików, użyć nagrania jako dzwonka, a także wysłać pliki dźwiękowe poprzez bezprzewodowe połączenie Bluetooth do sparowanego ze smartwatchem urządzenia.

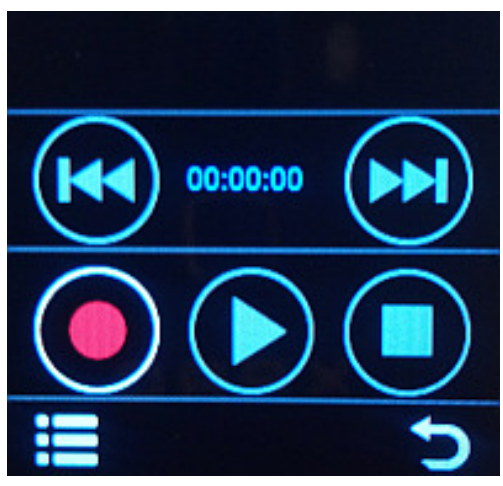

# 7.29 Wyszukiwarka

Wybierając z menu ikonę Mal, użytkownik może przeszukiwać zasoby smartwatcha. Przeszukiwane są zarówno kontakty w książkach telefonicznych (karty SIM i sparowanego smartfona), jak i aplikacje zainstalowane przez producenta w smartwatchu. Wpisując kolejne znaki, ograniczana jest liczba prezentowanych wyników.

#### 7.30 Monitorowanie snu

Wybierając z menu ikonę , użytkownik może uruchomić aplikację monitorującą jakość i długość snu. Po aktywacji rozpoznaje ruchy rąk użytkownika, jeśli smartwatch jest zapięty na nadgarstku śpiącego. Po obudzeniu można pauzować lub resetować licznik czasu snu i ocenę jakości. Dane NIE są zapisywane w pamięci urządzenia i po wyłączeniu urządzenia licznik się zeruje.

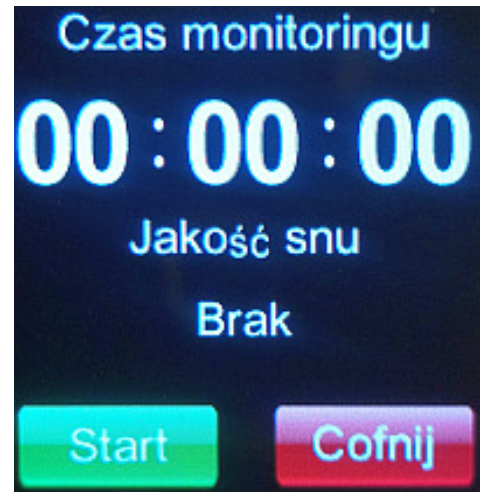

# 7.31 Alarm

Wybierając z menu ikonę , użytkownik może ustawić godziny, w których włączy się alarm. Może on przypominać o ważnych zadaniach, ale też działać jak budzik. Można wybrać powiadamianie dźwiękiem, wibracją lub kombinacją tych funkcji.

# 7.32 Przeglądarka zdjęć

Wybierając z menu ikonę **in**, użytkownik może przeglądać zdjęcia zapisane w pamięci smartwatcha lub na zainstalowanej karcie pamięci. Powinny być one zapisane w katalogu głównym pamięci smartwatcha lub karty pamięci w katalogu **[Photos]**.

# Urządzenie obsługuje tylko format **JPG**.

Aby obejrzeć dane zdjęcie trzeba je dotknąć palcem. Zdjęcia można wykorzystać jako tapety ekranów widocznych przy włączaniu i wyłączaniu smartwatcha. Użytkownik może je także wysyłać do urządzenia sparowanego ze smartwatchem poprzez bezprzewodowe połączenie Bluetooth.

# 8. Wprowadzanie tekstu - klawiatura wirtualna

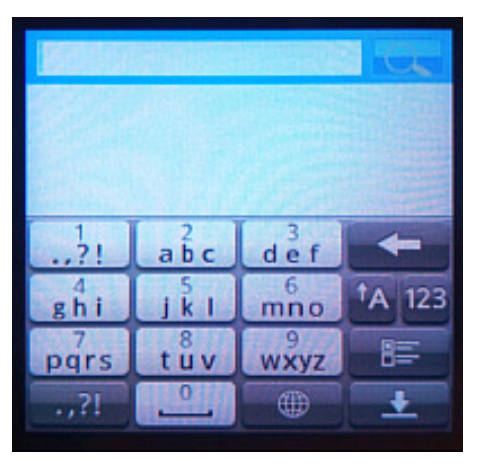

Tekst wprowadza się przy użyciu wirtualnej klawiatury alfanumerycznej, którą można uruchomić klikając puste pola, w których można coś zapisać. Dzięki niej można wprowadzać litery duże i małe, a także polskie lub znaki specjalne. Dodatkowo można wybrać metodę wprowadzania tekstu, czy mają być tylko wielkie lub jedynie małe litery, metodę słownikową, a także wersje Smart. O tym, która będzie najlepsza, użytkownik musi zdecydować sam, ale standardowo uruchomi

się wersja "Pl". Oprócz klawiatury alfanumerycznej można użyć standardowego układu QWERTY z małymi literami Dla osób, które mają problem z trafianiem palcem w małe klawisze klawiatury QWERTY.

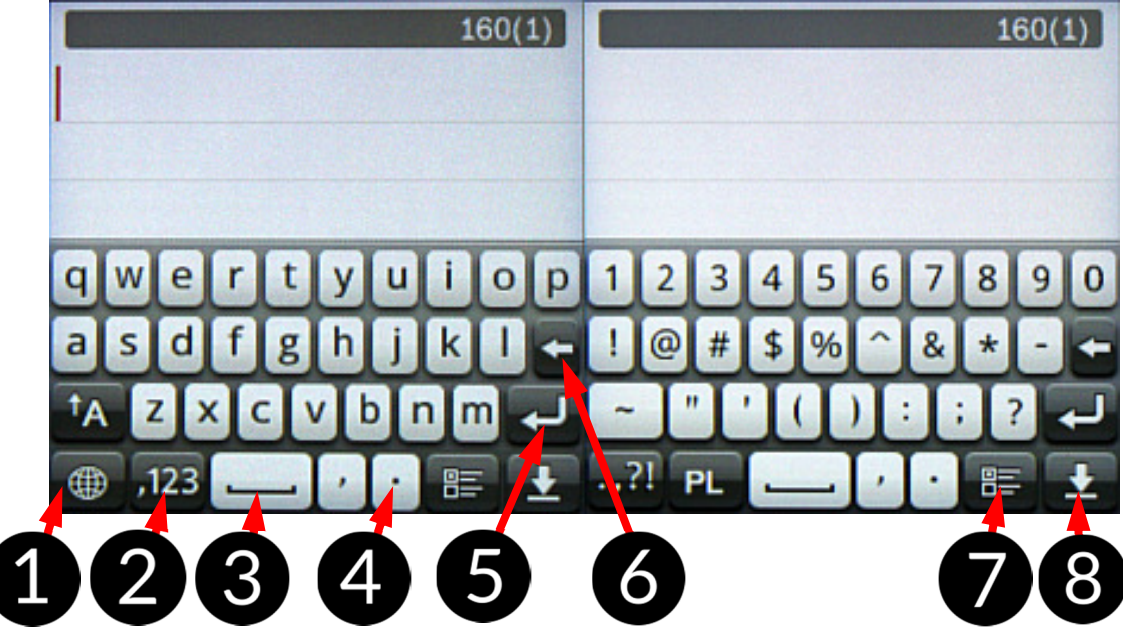

| Lp. | Funkcja                                                        |  |  |  |
|-----|----------------------------------------------------------------|--|--|--|
| 1   | Menu, w którym ustalić można metodę wprowadzania tekstu.       |  |  |  |
| 2   | Przejście do panelu z cyframi i symbolami.                     |  |  |  |
| 3   | Spacja - wprowadza odstęp (puste miejsce, pusty znak).         |  |  |  |
| 4   | Kropka – kliknięcie powoduje wstawienie kropki do tekstu.      |  |  |  |
| 5   | Gotowe (Enter) -przenosi kursor do nowej linii.                |  |  |  |
| 6   | Backspace –kasuje znak, za którym znajduje się kursor.         |  |  |  |
| 7   | Menu pozwala zmienić styl i ustawienia wirtualnej klawiatury.  |  |  |  |
| 8   | Chowa klawiaturę, aby można było przejrzeć już napisaną treść. |  |  |  |

Aby zamknąć klawiaturę i podejrzeć, co jest napisane, gdy przesłania ona część treści, należy kliknąć przycisk **L**.

# <u>9. Kontakty</u>

#### 9.1 Dodawanie kontaktów

Istnieje kilka metod dodawania nowych kontaktów do książki telefonicznej w urządzeniu.

Jednym ze sposobów jest wybranie

ikony 🔛 z menu. W niej trzeba kliknąć

ikonę Z znajdującą się w dolnym lewym rogu klawiatury telefonu.

Kolejnym jest kliknięcie ikony 🎽 w menu smartwatcha.

Pojawi się menu pozwalające na obsługę kontaktów.

Kontakty można dopisywać ręcznie, wybierając widoczną powyżej opcję **[Dodaj kontakt]**.

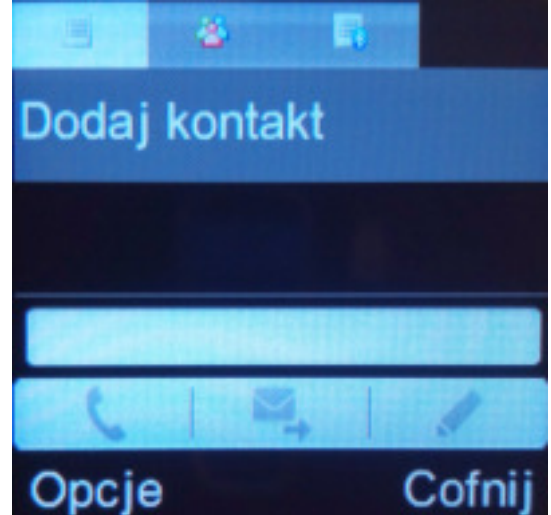

#### 9.2 Edytowanie kontaktów

Aby edytować kontakt, należy dostać się do książki telefonicznej smartwatcha tak samo, jak omówiono to w poprzednim punkcie.

Potem trzeba odszukać interesujący nas kontakt. Można przeszukiwać bazę, przewijając kontakty, ale szybciej będzie wpisać kilka liter, od których rozpoczyna się nazwa poszukiwanego kontaktu. Przyjmując, że kontakt może nazywać się "ZakladPracy", wystarczy wpisać "zak", aby znacznie zawęzić listę kontaktów z bazy.

Po odnalezieniu właściwego kontaktu zaznaczamy go i poprzez **[Opcja]** wybieramy 4 pozycję **[Edytuj]** lub klikamy na niego raz jeszcze i po pojawieniu się dodatkowego menu wybieramy pierwszą dostępną pozycję, czyli **[Edytuj]**.

Można zmieniać takie parametry jak Nazwa, Numer, a także dodać kolejny numer do danego kontaktu.

W kolejnej zakładce można przyporządkować do danego kontaktu dzwonek rozmów przychodzących. Melodię wybiera się spośród dzwonków dostępnych w systemie.

Kolejna zakładka pozwala dodać adres e-mail i nazwę firmy.

# 10. Rozwiązywanie problemów

W razie wystąpienia problemów z urządzeniem warto zapoznać się z poniższymi poradami.

| Problemy z obsługą<br>karty microSD                            | Sprawdź, czy karta jest poprawnie zamontowana.<br>Sprawdź, czy karta jest poprawnie sformatowana.<br>Skorzystaj z innej karty pamięci.<br>Zwróć uwagę na szybkość (klasę) i pojemność karty. |                                             |                                |                          |                                |                                          |
|----------------------------------------------------------------|----------------------------------------------------------------------------------------------------|---------------------------------------------|--------------------------------|--------------------------|--------------------------------|------------------------------------------|
| Problemy z<br>połączeniem GSM z<br>karty SIM w<br>smartwatchu. | Sprawdź,<br>zamontow<br>Sprawdź, o<br>prepaid.<br>Sprawdź, o<br>tryb samol                                                                                                    | czy<br>ana.<br>czy na<br>czy w sr<br>otowy. | karta<br>karcie są<br>nartwatc | SIM<br>į środk<br>hu nie | jest<br>i, jeśli j<br>został a | poprawnie<br>jest to karta<br>aktywowany |

| Nie można połączyć<br>urządzenia ze<br>smartfonem przez<br>Bluetooth. | Sprawdź, czy moduł Bluetooth jest uruchomiony w<br>obydwu urządzeniach.<br>Sprawdź opcje widoczności, gdyż jest możliwe, że<br>jakieś urządzenie jest niewidoczne.<br>Sprawdź odległość pomiędzy urządzeniami – w<br>otwartej przestrzeni maksymalnie jest to 10 metrów,<br>ale w domu odległość drastycznie spada przez meble,<br>ściany i instalacje zamontowane w ścianach.<br>Sprawdź, czy w smartwatchu nie został aktywowany<br>tryb samolotowy. |
|-----------------------------------------------------------------------|----------------------------------------------------------------------------------------------------|
| Są problemy z<br>dźwiękiem z<br>wbudowanego<br>głośniczka.            | Sprawdź, czy nie zostało aktywowane wyciszenie.<br>Sprawdź, czy nie został wybrany tryb cichy.<br>Sprawdź ustawienia głośności powiadomień.<br>Sprawdź, czy pliki ustawione jako dzwonki nie są<br>uszkodzone, jeśli tak, to wybierz inny utwór.                                                                                                    |
| Podczas rozmowy<br>rozmówca mnie nie<br>słyszy.                       | Sprawdź, czy mikrofon nie jest zasłonięty.<br>Sprawdź, czy mikrofon nie jest wyciszony.                                                                                                    |
| Nagrywany dźwięk<br>jest słabej jakości.                              | Sprawdź, czy mikrofon nie jest zasłonięty.                                                                                                    |
| Podczas rozmowy<br>nie słyszę<br>rozmówcy.                            | Sprawdź, czy głośnik nie został wyciszony.<br>Sprawdź, czy wzmocnienie dźwięku nie zostało<br>ustalone na zbyt niskim poziomie.                                                                                                    |
| Smartwatch się nie<br>włącza.                                         | Naładuj akumulator. Urządzenie będzie można<br>włączyć, gdy poziom energii w akumulatorze<br>wyniesie minimum kilka procent.                                                                                                    |
| Obraz na ekranie<br>jest słabo widoczny.                              | Sprawdź poziom jasności. Jeśli trzeba, ustaw wyższą<br>wartość podświetlenia.                                                                                                    |
| Nie mogę zapisać<br>niczego w pamięci<br>smartwatcha                  | Sprawdź ilość miejsca w pamięci smartwatcha. Jeśli<br>jest jej za mało, to zapisz dane na karcie lub zwolnij<br>nieco pamięci, kasując niepotrzebne pliki.                                                                                                    |
| Jeśli problem r                                                       | nadal występuje, skontaktuj się z serwisem.                                                                                                    |

# 11. Ochrona danych osobowych i ważnych informacji

- Zaleca się, aby regularnie wykonywać kopie zapasowe ważnych danych. Producent nie odpowiada za utratę żadnych informacji.
- Przed wyrzuceniem lub sprzedażą urządzenia, skasuj wszystkie dane,

klikając w ustawieniach smartwatcha sostatnią pozycję [**Przywróć** ustawienia]. Należy podać hasło dostępu do urządzenia. Można je ustalić samemu, ale fabrycznie jest ono ustalone na sekwencję **1234**. W ten sposób możesz zabezpieczyć się przed dostępem do osobistych informacji ze strony niepowołanych osób.

# 12. Konserwacja urządzenia

Aby przedłużyć żywotność urządzenia:

- Przechowuj urządzenie oraz jego akcesoria z dala od zasięgu dzieci.
- Unikaj kontaktu urządzenia z cieczami, gdyż mogą one powodować uszkodzenia części elektronicznych urządzenia.
- Unikaj bardzo wysokich temperatur, gdyż mogą one powodować skrócenie żywotności elektronicznych komponentów urządzenia, stopić części z tworzyw sztucznych i zniszczyć akumulator.
- Nie próbuj rozmontowywać urządzenia. Nieprofesjonalna ingerencja w urządzenie może je poważnie uszkodzić lub zniszczyć.
- Do czyszczenia urządzenia używaj tylko suchej ściereczki. Nie używaj środków o wysokim stężeniu kwasowym lub zasadowym.
- Używaj jedynie oryginalnych akcesoriów. Złamanie tej zasady może spowodować unieważnienie gwarancji.
- Opakowanie urządzenia można poddać recyklingowi zgodnie z lokalnymi przepisami.

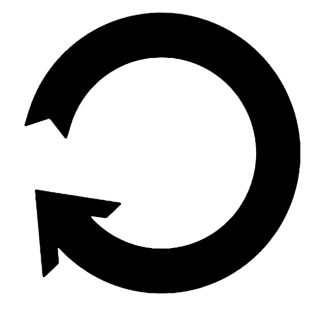

# 13. Bezpieczeństwo otoczenia

Wyłącz urządzenie w miejscach, gdzie zakazane jest jego używanie lub gdzie może powodować zakłócenia i niebezpieczeństwo.

| Uwaga                                       | Oświadczenie           |
|---------------------------------------------|------------------------|
| Producent nie jest odpowiedzialny za        | Wersja oprogramowania  |
| konsekwencje sytuacji spowodowanych         | może być ulepszona bez |
| nieprawidłowym użytkowaniem urządzenia lub  | wcześniejszego         |
| niezastosowaniem się do powyższych zaleceń. | powiadomienia.         |

# 14. Prawidłowa utylizacja zużytego sprzętu

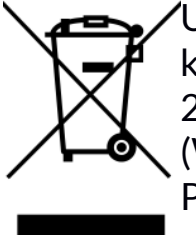

Urządzenie oznaczone jest symbolem przekreślonego kontenera na śmieci, zgodnie z Dyrektywą Europejską 2012/19/UE o zużytym sprzęcie elektrycznym i elektronicznym (Waste Electrical and Electronic Equipment – WEEE). Produktów oznaczonych tym symbolem po upływie okresu użytkowania nie należy utylizować lub wyrzucać wraz z innymi

odpadami z gospodarstwa domowego. Użytkownik ma obowiązek pozbywać się zużytego sprzętu elektrycznego i elektronicznego, dostarczając je do wyznaczonego punktu, w którym takie niebezpieczne odpady poddawane są procesowi recyklingu. Gromadzenie tego typu odpadów w wydzielonych miejscach oraz właściwy proces ich odzyskiwania przyczyniają się do ochrony zasobów naturalnych. Prawidłowy recykling zużytego sprzętu elektrycznego i elektronicznego ma korzystny wpływ na zdrowie i otoczenie człowieka. W celu uzyskania informacji na temat miejsca i sposobu bezpiecznego dla środowiska pozbycia się zużytego sprzętu elektrycznego i elektronicznego użytkownik powinien skontaktować się z odpowiednim organem władz lokalnych, z punktem zbiórki odpadów lub z punktem sprzedaży, w którym zakupił sprzęt.

# 15. Prawidłowa utylizacja zużytych akumulatorów

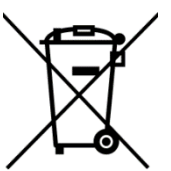

Zgodnie z dyrektywą UE 2006/66/EC o utylizacji akumulatora, produkt ten jest oznaczony symbolem przekreślonego kosza na śmieci. Symbol oznacza, że zastosowany w tym produkcie akumulator nie powinien być wyrzucany razem z normalnymi

odpadami z gospodarstw domowych, lecz traktowany zgodnie z dyrektywą i miejscowymi przepisami.

Nie wolno wyrzucać akumulatorów razem z niesortowanymi odpadami komunalnymi. Użytkownicy akumulatorów muszą korzystać z dostępnej sieci odbioru tych elementów, która umożliwia ich zwrot, recykling oraz utylizację. Na terenie UE zbiórka i recykling akumulatorów podlega osobnym procedurom. Aby dowiedzieć się więcej o istniejących w okolicy procedurach recyklingu akumulatorów, należy skontaktować się z urzędem miasta, instytucją ds. gospodarki odpadami.

# 16. Korzystanie z instrukcji

### 16.1 Zgody

Bez uprzedniej pisemnej zgody producenta żadna część niniejszej instrukcji obsługi nie może być powielana, rozpowszechniana, tłumaczona ani przekazywana w jakiejkolwiek formie czy przy użyciu jakichkolwiek środków elektronicznych bądź mechanicznych, w tym przez tworzenie fotokopii, rejestrowanie lub przechowywanie w jakichkolwiek systemach przechowywania i udostępniania informacji.

# 16.2 Wygląd

Urządzenie oraz zrzuty ekranu zamieszczone w tej instrukcji obsługi mogą się różnic od rzeczywistego produktu. Akcesoria dołączone do zestawu mogą wyglądać inaczej niż na ilustracjach zamieszczonych w niniejszej instrukcji.

### 16.3 Znaki towarowe

Wszystkie marki i nazwy produktów są znakami towarowymi lub zastrzeżonymi znakami towarowymi danych firm.

# 17. Współczynnik SAR

Współczynnik SAR jest wielkością wskazującą ilość promieniowania emitowanego przez urządzenie. Poniżej tabela pokazująca maksymalne wartości współczynnika SAR dla smartwatcha Chrono 2.

|       | GSM 900 | GSM 1800 |
|-------|---------|----------|
| GŁOWA | 0,119   | 0,096    |
| TUŁÓW | 0,990   | 0,256    |

# <u>18. Deklaracja zgodności z dyrektywami UE</u>

Niniejszym myPhone Sp. z o.o. oświadcza, że ten produkt jest zgodny z podstawowymi wymaganiami i pozostałymi postanowieniami Dyrektywy Europejskiej 1999/5/EC.

#### DEKLARACJA ZGODNOŚCI UE Nr 02/11/2016 EU DECLARATION OF CONFORMITY No. 02/11/2016

My/We, myPhone Sp. z o. o.

(nazwa importera / importer's name)

ul. Nowogrodzka 31, 00-511 Warszawa (adres imponera / importer's address)

niniejszym deklarujemy, że następujący wyrób: declare under our responsibility, that the electrical product:

#### Zegarek mobilny/Smartwatch

(nazwa wyrobu / name)

Chrono 2 (typ wyrobu / type of model)

jest zgodny z postanowieniami następujących dyrektyw: *following the provisions following directives:* 

#### Dyrektywa 1999/5/EC

Directive 1999/5/EC

spełnia wymagania następujących norm: complies with the following standards:

#### EN 60950-1:2006+A11:2009+A1:2010+A12:2011+A2:2013

EN 50360:2001+A1:2012 EN 62209-1:2006 EN 62209-2:2010 EN 50566:2013 EN 62479:2010 EN 301 489-1 V1.9.2:2011 EN 301 489-7 V1.3.1:2005 EN 301 489-17 V2.2.1:2012 EN 301 511 V9.0.2:2003 EN 300 328 V1.9.1:2015

10-11-2016 Warszawa (data i miejscowość / date, place)

(podpis sygnatariusza) (signature,of the signatory)